ΕΓΧΕΙΡΙΔΙΟ ΟΔΗΓΙΩΝ

# Ηλεκτρονικές Υπηρεσίες ΔΑΠΥ για Παροχές Ιατρικών Υλικών και Σκευασμάτων Ειδικής Διατροφής

(Εκδοση 2.6\_01/2017)

# Πίνακας Περιεχομένων

| 1 | Εισ   | αγωγι  | ή                                     | 4    |
|---|-------|--------|---------------------------------------|------|
|   | 1.1   | Συμ    | βατότητα Browser                      | 4    |
|   | 1.2   | Διεί   | ύθυνση πρόσβασης                      | 4    |
|   | 1.3   | Logi   | n Screen                              | 5    |
|   | 1.4   | Κύρ    | ια Εφαρμογή                           | 5    |
|   | 1.5   | Οδη    | γίες Χρήσης                           | 6    |
| 2 | Δια   | χείρια | ση ΔΑΠΥ                               | 7    |
|   | 2.1   | Λίσι   | τα Υποβολών Εγκατάστασης              | 7    |
|   | 2.2   | Σύν    | τομη Περιγραφή της Διαδικασίας        | 8    |
|   | 2.3   | Άνο    | ιγμα Περιόδου Υποβολής                | . 11 |
|   | 2.4   | Ακύ    | ρωση Περιόδου Υποβολής                | . 12 |
|   | 2.5   | Λου    | τά Στοιχεία Υποβολής                  | . 13 |
|   | 2.6   | Κατ    | αχώρηση Στοιχείων Υλικών              | 15   |
|   | 2.6   | 1      | Νέο Παραστατικό Ιατρικών Υλικών       | . 16 |
|   | 2.6   | .2     | Μεταβολή Παραστατικού Ιατρικών Υλικών | . 18 |
|   | 2.6   | .3     | Διαγραφή Παραστατικού Ιατρικών Υλικών | . 19 |
|   | 2.6   | .4     | Νέο Παραστατικό ΣΕΔ                   | 20   |
|   | 2.6   | .5     | Μεταβολή Παραστατικού ΣΕΔ             | 22   |
|   | 2.6   | .6     | Διαγραφή Παραστατικού ΣΕΔ             | 23   |
|   | 2.7   | Εμφ    | άνιση Παραστατικών                    | 24   |
|   | 2.8   | Υπο    | κατάστημα Υποβολής                    | . 26 |
|   | 2.9   | Απο    | τελέσματα Ελέγχου Υποβολής            | 27   |
|   | 2.10  | Υπο    | βολή                                  | . 29 |
| 3 | Δια   | χείρια | ση Χρηστών                            | 30   |
|   | 3.1   | Δημ    | ιουργία Χρήστη                        | . 30 |
|   | 3.2   | Πλη    | ροφορίες Χρηστών                      | . 32 |
|   | 3.3   | Ακύ    | ρωση Χρηστών                          | 33   |
|   | 3.4   | Στοι   | χεία Επικοινωνίας                     | . 34 |
| 4 | Ενη   | μέρω   | ση Στοιχείων                          | 35   |
|   | 4.1   | Τρα    | πεζικού Λογαριασμού                   | . 35 |
| 5 | . Τρέ | χων Χ  | (ρήστης                               | 36   |
|   | 5.1   | Αλλ    | αγή Συνθηματικού                      | 36   |

|    | 5.2 | Αποσύνδεση                                           | 37 |
|----|-----|------------------------------------------------------|----|
| 6. | ΠΑΡ | APTHMA                                               | 38 |
|    | 6.1 | Εκτέλεση/Ακύρωση Ηλεκτρονικής Γνωμάτευσης Επιθεμάτων | 38 |

# 1. Εισαγωγή

Η ηλεκτρονική υπηρεσία **e-ΔΑΠΥ για Παροχές Ιατρικών Υλικών και Σκευασμάτων Διατροφής 1.0** υποστηρίζει τις παρακάτω δυνατότητες:

- την ηλεκτρονική υποβολή των ΔΑΠΥ Ιατρικών Υλικών καθώς και σκευασμάτων ειδικής διατροφής (ΣΕΔ) με εισαγωγή παραστατικών και την "έξυπνη" ταξινόμηση των παραστατικών στις αντίστοιχες υποβολές για τις οποίες έχει ανοιχθεί περίοδος. Η ταξινόμηση πραγματοποιείται με αναφορά στην ημερομηνία έκδοσης τιμολογίου και την περίοδο υποβολής.
- την δυνατότητα αλλαγής συνθηματικού για τους χρήστες της εφαρμογής
- την δυνατότητα διαχείρισης χρηστών για τους διαχειριστές της εφαρμογής
- τον έλεγχο υποβολής σύμφωνα με τούς προβλεπόμενους όρους και την εποπτική επιθεώρηση των προειδοποιήσεων που ενδέχεται να προκύψουν

Η παραλαβή των χειρόγραφων παραστατικών, η λογιστικοποίηση και πληρωμή των ΔΑΠΥ γίνεται από τις υπηρεσίες του οργανισμού μέσω των συναλλαγών που υποστηρίζονται από τον ΕΟΠΥΥ.

**Σημείωση:** Να σημειωθεί ότι προκειμένου να είναι εφικτή η πληρωμή σας από τον ΕΟΠΥΥ θα πρέπει να εισάγετε τα στοιχεία του τραπεζικού σας λογαριασμού (IBAN) στην ενότητα Ενημέρωση Στοιχείων, αφού πρώτα έχετε προβεί σε ενεργοποίηση του λογαριασμού χρήστη σας.

## 1.1 Συμβατότητα Browser

Η ηλεκτρονική υπηρεσία χρησιμοποιεί τις πλέον πρόσφατες και εξελιγμένες τεχνολογίες web. Για την πλήρη εκμετάλλευσή τους συνιστάται η χρήση του Internet Explorer 9 ή εναλλακτικά των Firefox 6+ και Google Chrome 12+. Στην περίπτωση υπολογιστών με λειτουργικό Windows XP συνίσταται η χρησιμοποίηση των Firefox 6+ και Google Chrome 12+.

## 1.2 Διεύθυνση πρόσβασης

Οι Ηλεκτρονικές Υπηρεσίες ΔΑΠΥ είναι προσβάσιμες από την ακόλουθη διεύθυνση (url):

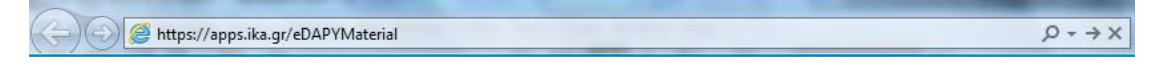

#### Εικόνα 1: Διεύθυνση Πρόσβασης της Εφαρμογής στο Διαδίκτυο

## 1.3 Login Screen

Η πρώτη οθόνη που εμφανίζεται είναι εκείνη της Σύνδεσης Χρήστη η οποία σας προτρέπει να εισάγετε τον **Κωδικό Χρήστη** σας (Username) και το **Συνθηματικό** (Password) με τα οποία εγγραφήκατε στην Ηλεκτρονική Υπηρεσία Πιστοποίησης Προμηθευτών Υλικών. Κατόπιν πατήστε το κουμπί «Είσοδος» για να εισέλθετε στην κυρίως εφαρμογή.

| δος |      |      |      |
|-----|------|------|------|
|     | οδος | οδος | οδος |

Εικόνα 2: Οθόνη Σύνδεσης Χρήστη

# 1.4 Κύρια Εφαρμογή

Το κύριο μέρος των οθονών της Ηλεκτρονικής Υπηρεσίας απαρτίζεται κατά κανόνα από δυο ενότητες: Το μενού επιλογών στην αριστερά πλευρά και την κύρια εφαρμογή στο δεξί μέρος της οθόνης.

Το μενού σας επιτρέπει να πλοηγηθείτε στις βασικότερες λειτουργίες:

**Αρχική Σελίδα:** Εισαγωγική οθόνη που περιέχει μια σύντομη περιγραφή των βασικών λειτουργιών που ενσωματώνονται στην εφαρμογή.

**Διαχείριση ΔΑΠΥ:** Επιτρέπει την συνολική διαχείριση των υποβολών που ανήκουν στην τρέχουσα Εγκατάστασή σας μέσω μιας σειράς ενεργειών (άνοιγμα / ακύρωση περιόδου υποβολών, καταχώρηση παραστατικών, εκτέλεση ελέγχων σε κάθε υποβολή ξεχωριστά, εκτύπωση αποδεικτικού κλπ).

**Διαχείριση Χρηστών (ορατή μόνο από τους διαχειριστές):** Παρέχει την δυνατότητα μιας σειράς ενεργειών όπως δημιουργία / ακύρωση εσωτερικού χρήστη, εμφάνιση λίστας υφιστάμενων χρηστών και τροποποίηση στοιχείων επικοινωνίας διαχειριστή.

**Ενημέρωση Στοιχείων:** Μέσω αυτής της επιλογής ο διαχειριστής είναι σε θέση να δηλώσει τον τραπεζικό λογαριασμό πληρωμής του από τον ΕΟΠΥΥ.

**Τρέχων Χρήστης:** Όλα τα είδη χρηστών είναι σε θέση να αλλάξουν το συνθηματικό τους με ένα καινούργιο, όπως επίσης να αποσυνδεθούν από την Ηλ. Υπηρεσία.

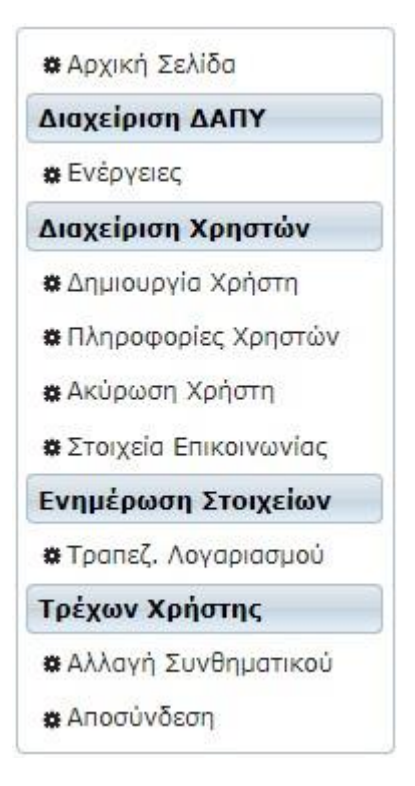

Εικόνα 3: Κεντρικό Μενού Επιλογών

# 1.5 Οδηγίες Χρήσης

Στο κάτω μέρος κάθε οθόνης της Ηλεκτρονικής Υπηρεσίας θα βρείτε είτε αναρτημένες οδηγίες χρήσης σε ειδικό πλαίσιο, είτε έναν σύνδεσμο που ανοίγει ξεχωριστό παράθυρο οδηγιών. Και στις 2 περιπτώσεις παρέχονται πληροφορίες που αφορούν στην λειτουργία της συγκεκριμένης φόρμας και στην επεξήγηση των επιμέρους συστατικών της στοιχείων.

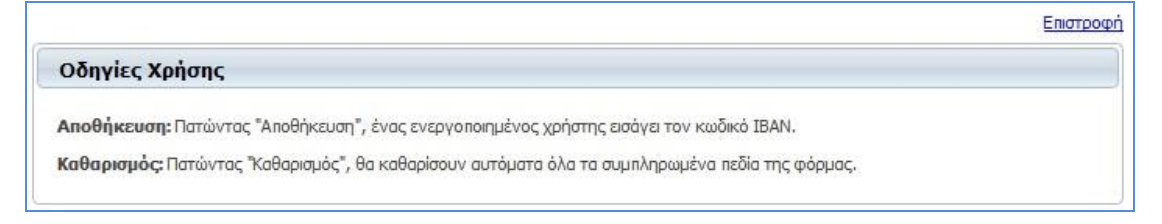

Εικόνα 4: Παράδειγμα Παραθύρου με Οδηγίες Χρήσης

# 2. Διαχείριση ΔΑΠΥ

#### 2.1 Λίστα Υποβολών Εγκατάστασης

Η είσοδος στην Διαχείριση ΔΑΠΥ επιτυγχάνεται πατώντας τον σύνδεσμο «Ενέργειες» στο αριστερό μενού. Στο πάνω μέρος της οθόνης που θα εμφανιστεί αναγράφονται ο Κωδικός και η Επωνυμία της τρέχουσας Εγκατάστασης καθώς και το Υποκατάστημα Εκκαθάρισης που αναλογεί στον Προμηθευτή. Αμέσως πιο κάτω παρατίθεται η λίστα με όλες τις Υποβολές που αντιστοιχούν στην συγκεκριμένη εγκατάσταση.

| 📽 Αρχική Σελίδα                             | Στοιχεία                                    | Στοιχεία Εγκατάστασης             |                             |                                                                                     |  |  |
|---------------------------------------------|---------------------------------------------|-----------------------------------|-----------------------------|-------------------------------------------------------------------------------------|--|--|
| Διαχείριση ΔΑΠΥ                             | Κωδικός / Επωνυμία Εγκατάστασης: 007 ΑΠΑΣΣΣ |                                   |                             |                                                                                     |  |  |
| 🗱 Ενέργειες                                 |                                             |                                   |                             |                                                                                     |  |  |
| Διαχείριση Χρηστών                          |                                             |                                   |                             |                                                                                     |  |  |
| ο Αρμιομονία Χρήστη                         |                                             |                                   | Στοιχεία Υπο                | οβολών Εγκατάστασης                                                                 |  |  |
|                                             |                                             |                                   | (1 of 1) 14                 | < 1 ▷ ► 10 ▼                                                                        |  |  |
|                                             | 🗢 Αριθμός                                   | 🗢 Περ. Υποβολής                   | 🗢 Κατάσταση                 | Ενέργειες                                                                           |  |  |
| α Ακυρωση χρηστη<br>α Στοιχεία Επικοινωνίας | <u>∆100045</u>                              | 09/2012                           | ΣΕ ΚΑΤΑΧΩΡΗΣΗ<br>ΣΤΟΙΧΕΙΩΝ  | Υποκατάστημα Υποβολής, Εμφάνιση Παραστατικών Ολοκλήρωση<br>Καταχώρησης              |  |  |
| Ενημέρωση Στοιχείων                         | <u>∆100034</u>                              | 08/2012                           | <b>УПОВОЛН</b>              | Επανέκδοση Αποδεικτικού Εμφάνιση Παραστατικών                                       |  |  |
| # Τραπεζ. Λογαριασμού                       | <u>∆100037</u>                              | 07/2012                           | ΣΕ ΚΑΤΑΧΩΡΗΣΗ<br>ΣΤΟΙΧΕΙΩΝ  | Υποκατάστημα Υποβολής. Εμφάνιση Παραστατικών Ολοκλήρωση<br>Καταχώρησης              |  |  |
| Τρέχων Χρήστης                              | <u>∆100043</u>                              | 06/2012                           | <b>УПОВОЛН</b>              | Επανέκδοση Αποδεικτικού Εμφάνιση Παραστατικών                                       |  |  |
| <b>α</b> Δλλανή Συνθηματικού                | <u>A1001</u>                                | 05/2012                           | ΥΠΟΒΟΛΗ                     | Επανέκδοση Αποδεικτικού Εμφάνιση Παραστατικών                                       |  |  |
| Αποσύνδεση                                  | <u>∆100040</u>                              | 04/2012                           | ΠΡΟΕΙΔΟΠΟΙΗΤΙΚΑ<br>ΜΗΝΥΜΑΤΑ | Αποτελέσματα Ελέγχου Υποβολής Επιστροφή σε Καταχώρηση Στοιχεί<br>Υποβολή            |  |  |
|                                             | <u>∆100036</u>                              | 03/2012                           | ΥΠΟΒΟΛΗ                     | Επανέκδοση Αποδεικτικού Εμφάνιση Παραστατικών                                       |  |  |
|                                             | <u>∆100044</u>                              | 02/2012                           | <b>ҮПОВОЛН</b>              | Επανέκδοση Αποδεικτικού Εμφάνιση Παραστατικών                                       |  |  |
|                                             | 47514                                       | 01/2012                           | ΣΕ ΚΑΤΑΧΩΡΗΣΗ<br>ΣΤΟΙΧΕΙΩΝ  | <u>Υποκατάστημα Υποβολής</u> Εμφάνιση Παραστατικών <u>Ολοκλήρωση</u><br>Καταχώρησης |  |  |
|                                             | (1 of 1) 14 <4 1 >> >1 10 -                 |                                   |                             |                                                                                     |  |  |
|                                             | - Decio Se                                  | ve VzoPoliże                      |                             |                                                                                     |  |  |
|                                             | Tispiood                                    |                                   |                             |                                                                                     |  |  |
|                                             | Δημιουργ                                    | ία Περιόδου Υποβολι               | ής Ακύρωση Περιόδ           | ου Υποβολής                                                                         |  |  |
|                                             | Параот                                      | ατικά-Ιατρικών <mark>Υ</mark> λικ | ŵv                          | Παραστατικά-ΣΕΔ                                                                     |  |  |
|                                             | Νέο Μετα                                    | αβολή Διαγραφή                    |                             | Νέο Μεταβολή Διαγραφή                                                               |  |  |

Εικόνα 5: Κατάλογος Υποβολών Εγκατάστασης

Ανάλογα με την κατάσταση στην οποία βρίσκεται μια υποβολή, έχετε την δυνατότητα να εκτελέσετε επάνω της μια ή περισσότερες διαφορετικές ενέργειες. Αυτό επιτυγχάνεται πατώντας τους σχετικούς συνδέσμους που εμφανίζονται για κάθε υποβολή ξεχωριστά στην στήλη «Ενέργειες».

Στην επόμενη ενότητα περιγράφονται τα στάδια που ακολουθεί η διαδικασία υποβολής και ο τρόπος με τον οποίον ενημερώνονται οι πληροφορίες της παραπάνω οθόνης.

# 2.2 Σύντομη Περιγραφή της Διαδικασίας

Ο χρήστης της Ηλεκτρονικής Υπηρεσίας έχει τη δυνατότητα να εισάγει μια υποβολή στο σύστημα καταχωρώντας τα στοιχεία της αναλυτικά (Παραστατικά Ιατρικών Υλικών / Παραστατικά ΣΕΔ) μέσα από μια σειρά από διαδοχικές φόρμες που αφορούν στην συγκεκριμένη υποβολή. Μόλις περατωθεί αυτό το στάδιο, επιλέγονται οι Ενέργειες Ολοκλήρωση Καταχώρησης και Έλεγχος Υποβολής. Από εκείνη τη στιγμή κάθε φορά που ο χρήστης θα πατά την Ενέργεια Ενημέρωση Προόδου Ελέγχου Υποβολής, το σύστημα θα τον ενημερώνει για το στάδιο στο οποίο βρίσκεται ο έλεγχος. Σε περίπτωση που προκύψουν τυχόν προειδοποιήσεις ή λάθη χρήστης είναι σε θέση να τα επιθεωρήσει αναλυτικά επιλέγοντας την ενέργεια Αποτελέσματα Ελέγχου Υποβολής. Η υποβολή δεν επιτρέπεται να πραγματοποιηθεί σε περίπτωση που προκύψουν λάθη.

Εφόσον η υποβολή δεν περιέχει σφάλματα ή προειδοποιήσεις ο χρήστης είναι σε θέση να προβεί σε οριστικοποίηση της Υποβολής πατώντας την ενέργεια **Υποβολή**, οπότε τα στοιχεία της μεταφέρονται αυτόματα στο Υποκατάστημα. Στο ίδιο στάδιο, η υπηρεσία επιτρέπει στον χρήστη να εκτυπώσει ένα **Αποδεικτικό Υποβολής**, το οποίο περιέχει τον αριθμό υποβολής καθώς και ορισμένα συμπληρωματικά στοιχεία.

<u>Το Αποδεικτικό προσκομίζεται από τον χρήστη στο υποκατάστημα όταν πρόκειται να καταθέσει τα χειρόγραφα παραστατικά του (πράξη η οποία προϋποθέτει την επίδειξη του αριθμού υποβολής που αναγράφεται στο Αποδεικτικό).</u>

Στους 2 πίνακες που ακολουθούν αναγράφονται και επεξηγούνται τόσο οι πιθανές **Καταστάσεις** μιας υποβολής όσο και οι **Ενέργειες** που ενδέχεται να πραγματοποιηθούν σε αυτή:

| Καταστάσεις                    |                                                                                                    |
|--------------------------------|----------------------------------------------------------------------------------------------------|
| Άνοιγμα Περιόδου               | Έχει πραγματοποιηθεί Άνοιγμα Περιόδου για την<br>υποβολή.                                                                                                    |
| Ακύρωση Ανοίγματος<br>Περιόδου | Η Υποβολή που πραγματοποιήθηκε έχει ακυρωθεί από το<br>Υποκατάστημα.                                                                                                    |
| Σε Καταχώρηση Στοιχείων        | Διαδικασία Καταχώρησης Στοιχείων (ο χρήστης είναι σε<br>θέση να υποβάλει Παραστατικά).                                                                                                    |
| Ολοκλήρωση Καταχώρησης         | Έχει ολοκληρωθεί η καταχώρηση Παραστατικών. Το<br>σύστημα παρέχει την Ενέργεια «Εμφάνιση<br>Παραστατικών» ώστε ο χρήστης να επιθεωρήσει τις<br>καταχωρήσεις του), όπως επίσης τις Ενέργειες «Έλεγχος<br>Υποβολής» και «Επιστροφή σε Καταχώρηση Στοιχείων». |
| Έλεγχος Υποβολής               | Διαδικασία Ελέγχου Υποβολής.                                                                                                    |
| Με Λἁθη Υποβολής               | Εντοπίστηκαν Λάθη κατά τον Έλεγχο Υποβολής.                                                                                                    |
| Με Δυνατότητα Υποβολής         | Υπάρχει η δυνατότητα υποβολής.                                                                                                    |
| Υποβολή                        | Έχει πραγματοποιηθεί η υποβολή.                                                                                                    |

| Ακὑρωση Υποβολἡς απὀ το<br>Υποκατἀστημα | Η Υποβολή που πραγματοποιήθηκε έχει ακυρωθεί από το<br>Υποκατάστημα.                                      |
|-----------------------------------------|----------------------------------------------------------------------------------------------------|
| Με Προειδοποιἡσεις                      | Προἑκυψαν προειδοποιητικἁ μηνὑματα από την εκτἑλεση<br>ελἑγχου υποβολής                                   |
| Με Λάθη Απόρριψης                       | Προἑκυψαν λἁθη (fatal errors) από την εκτἑλεση ελἑγχου<br>υποβολής που εμποδίζουν την οριστικοποἱησἡ της. |

| Ενέργειες                                       |                                                                                                    |
|-------------------------------------------------|----------------------------------------------------------------------------------------------------|
| Ομάδα Επιλογών<br>«Παραστατικά-Ιατρικών Υλικών» | Περιέχει 3 συνδέσμους (Νέο, Μεταβολή,<br>Διαγραφή) που επιτρέπουν την καταχώρηση και<br>διαχείριση των Παραστατικών Ιατρικών Υλικών<br>μιας Υποβολής όταν ο χρήστης βρίσκεται σε<br>Κατάσταση «Καταχώρηση Στοιχείων». |
| Νέο                                             | Καταχώρηση ενός νέου Παραστατικού.                                                                                                    |
| Μεταβολή                                        | Αναζήτηση και τροποποίηση ενός υπάρχοντος<br>Παραστατικού.                                                                                                    |
| Αναζήτηση                                       | Αναζήτηση και διαγραφή ενός υπάρχοντος<br>Παραστατικού.                                                                                                    |
| Ομάδα Επιλογών<br>«Παραστατικά-ΣΕΔ»             | Περιέχει 3 συνδέσμους (Νέο, Μεταβολή,<br>Διαγραφή) που επιτρέπουν την καταχώρηση και<br>διαχείριση των Παραστατικών ΣΕΔ μιας Υποβολής<br>όταν ο χρήστης βρίσκεται σε Κατάσταση<br>«Καταχώρηση Στοιχείων».             |
| Nėo                                             | Καταχώρηση ενός νέου Παραστατικού.                                                                                                    |
| Μεταβολή                                        | Αναζήτηση και τροποποίηση ενός υπάρχοντος<br>Παραστατικού.                                                                                                    |
| Αναζήτηση                                       | Αναζήτηση και διαγραφή ενός υπάρχοντος<br>Παραστατικού.                                                                                                    |
| Εμφάνιση Παραστατικών                           | Επιτρέπει την αναζήτηση και προβολή των<br>στοιχείων όλων των παραστατικών που έχουν<br>καταχωρηθεί σε μια υποβολή.                                                                                                   |
| Υποκατάστημα Υποβολής                           | Με την επιλογή της συγκεκριμένης ενέργειας ο<br>χρήστης δηλώνει το Σημείο Υποβολής στο οποίο<br>υπάγεται.                                                                                                    |
| Ολοκλήρωση Καταχώρησης                          | Με την ενέργεια αυτή ο χρήστης ενημερώνει το<br>σύστημα ότι έχει ολοκληρώσει την καταχώρηση<br>των στοιχείων Παραστατικών και είναι έτοιμος να                                                                        |

|                                       | προχωρήσει στο επόμενο βήμα. Η ενέργεια αυτή<br>έχει ως αποτέλεσμα να εμφανιστεί μια καινούργια<br>ομάδα ενεργειών για την συγκεκριμένη Υποβολή<br>(Εμφάνιση Παραστατικών, Έλεγχος Υποβολής,<br>Επιστροφή σε Καταχώρηση Στοιχείων).                                                                                                    |
|---------------------------------------|----------------------------------------------------------------------------------------------------|
| Έλεγχος Υποβολής                      | Με την επιλογή «Έλεγχος Υποβολής» αρχίζει η<br>διαδικασία διενέργειας ελέγχου επί της υποβολής.                                                                                                    |
| Ενημέρωση Προόδου Ελέγχου<br>Υποβολής | Η ενέργεια αυτή αποτελεί ένα ακόμα ευφυές<br>χαρακτηριστικό της εφαρμογής το οποίο σας<br>επιτρέπει να ενημερώνεστε κάθε φορά αναφορικά<br>με το στάδιο ολοκλήρωσης στο οποίο βρίσκεται η<br>διενέργεια ελέγχων επί της τρέχουσας υποβολής.<br>Εάν ο έλεγχος βρίσκεται σε εκκρεμότητα,<br>πατώντας την παρούσα ενέργεια θα λάβετε ένα<br>σχετικό μήνυμα και θα πρέπει να αναμείνετε ένα<br>σχετικό μήνυμα και θα πρέπει να αναμείνετε ένα<br>σχετικό μήνυμα και θα πρέπει να αναμείνετε ένα<br>σχετικό μήνυμα και θα πρέπει να αναμείνετε ένα<br>σχετικό μήνυμα και θα πρέπει να αναμείνετε κλικ<br>επάνω της.<br>Όταν η διαδικασία του ελέγχου ολοκληρωθεί, το<br>πάτημα της παρούσας ενέργειας θα ενημερώσει<br>την Κατάσταση της Υποβολής και θα εμφανίσει την<br>ενέργεια «Αποτελέσματα Ελέγχου Υποβολής»<br>μέσω του οποίας θα είναι δυνατό να<br>επιθεωρήσετε τα αποτελέσματα του ελέγχου για<br>την συγκεκοιμένη Υποβολή. |
| Επιστροφή σε Καταχώρηση<br>Στοιχείων  | Επαναφέρει την Υποβολή σε Κατάσταση<br>Καταχώρησης, ώστε να είστε σε θέση να εισάγετε<br>Παραστατικά εκ νέου, εφόσον συντρέχει λόγος<br>(π.χ. διόρθωση στοιχείων).                                                                                                    |
| Υποβολή                               | Οριστικοποιεί την υποβολή (ώστε τα στοιχεία της<br>να μεταφερθούν αυτόματα στο υποκατάστημα) και<br>επιτρέπει την εκτύπωση αποδεικτικού υποβολής.                                                                                                    |
| Επανἐκδοση Αποδεικτικοὑ               | Παρέχει τη δυνατότητα για ανά πάσα στιγμή<br>επανεκτύπωση του αποδεικτικού μιας<br>οριστικοποιημένης υποβολή.                                                                                                    |
| Αποτελέσματα Ελέγχου Υποβολής         | Η συγκεκριμένη ενέργεια γίνεται ορατή αφότου<br>ολοκληρωθεί ο έλεγχος μιας υποβολής. Με την<br>επιλογή της εμφανίζονται στον χρήστη αναλυτικά<br>τα αποτελέσματα του ελέγχου.                                                                                                    |

## 2.3 Άνοιγμα Περιόδου Υποβολής

Το πρώτο βήμα που ακολουθείται προκειμένου να ξεκινήσει η καταχώρηση είναι η δημιουργία μιας καινούργιας περιόδου υποβολής, η οποία επιτυγχάνεται πατώντας τον σύνδεσμο **Δημιουργία περιόδου υποβολής** στην αρχική οθόνη της Διαχείρισης ΔΑΠΥ.

Στο παράθυρο που θα εμφανιστεί, το σύστημα θα σας παραπέμψει να συμπληρώστε μια σειρά από στοιχεία σχετικά με την συγκεκριμένη υποβολή (περίοδο ισχύος, αν πρόκειται για επανυποβολή κλπ). Η διαδικασία ολοκληρώνεται πατώντας το κουμπί «Άνοιγμα», οπότε και προστίθεται μια νέα εγγραφή στην λίστα υποβολών με κατάσταση επίσης «Άνοιγμα Περιόδου».

|               | ταρισης:                                                                                      |       |
|---------------|-----------------------------------------------------------------------------------------------|-------|
| 1             | Άνοιγμα Περιόδου Υποβολής                                                                     | ×     |
| Αριθμός 🔷     | Τύπος Δήλωσης:* Κανονική 💌<br>Τύπος Υποβολής:* Καταχώρηση Στοιχείων 💌<br>Περίοδος Υποβολής:*/ | γειες |
| Περίοδος Υπ   | Άνοιγμα Κλείσιμο                                                                              |       |
| Δημιουργία Πε | εριόδου Υποβολής                                                                              |       |

Εικόνα 6: Στοιχεία Ανοίγματος Περιόδου Υποβολής

Στη συνέχεια έχετε την δυνατότητα να καταχωρήσετε και να μεταβάλετε παραστατικά με χρήση ειδικών επιλογών του e-ΔΑΠΥ για Παροχές Ιατρικών Υλικών (βλ. ενότητα «Νέο Παραστατικό»).

# 2.4 Ακύρωση Περιόδου Υποβολής

Η ακύρωση υποβολής επιτυγχάνεται επιλέγοντας μια υποβολή από τον πίνακα και πατώντας στη συνέχεια το κουμπί «Ακύρωση Περιόδου Υποβολής». Εάν είστε σίγουροι ότι θέλετε να προχωρήσετε, πατήστε «Ναι» στο παράθυρο επιβεβαίωσης που θα εμφανιστεί.

| Κωοικος /<br>Υποκ/μα | Επωνυμία Εγκατάστα<br>Εκκαθάρισης: | σης: 007 ΤΣΙΜΠΙ<br>056 ΑΙΓΑΛΕ | ΙΔΗΣ ΘΕΟΔΩΡΟΣ<br>Ω                 |
|----------------------|------------------------------------|-------------------------------|------------------------------------|
|                      |                                    | Στοιχεία Υπ                   | ιοβολών Εγκατάστασης               |
|                      |                                    | (1 of 1)                      | <4 1 P> PT 10 -                    |
| Αριθμός              | 🗢 Περ. Υποβολής                    | 🗢 Κατάσταση                   | Ενέργειες                          |
| <u>∆100032</u>       | 06/2012                            | ΕΛΕΓΧΟΣ<br>ΥΠΟΒΟΛΗΣ           | Ενημέρωση Προόδου Ελέγχου Υποβολής |
| <u>∆1001</u>         | 05/2012                            | ΣΕ ΚΑΤΑΧΩΡΗΣΗ<br>ΣΤΟΙΧΕΙΩΝ    | Ολοκλήρωση Καταχώρησης             |
| AKU                  | ρωση Υποβολής                      |                               | *                                  |

Εικόνα 7: Ακύρωση Περιόδου Υποβολής

# 2.5 Λοιπά Στοιχεία Υποβολής

Επιλέγοντας τον σύνδεσμο που βρίσκεται σε κάθε αριθμό υποβολής (1<sup>η</sup> στήλη του Πίνακα), εμφανίζεται ένα παράθυρο που περιέχει ορισμένα συμπληρωματικά στοιχεία αναφορικά με την συγκεκριμένη υποβολή που σχετίζονται κυρίως με παραμέτρους που ορίστηκαν από το χρήστη κατά τη Δημιουργία Περιόδου Υποβολής, αλλά και την συγκεντρωτική εικόνα των παραστατικών (Υπολογιζόμενο Ποσό μετά τον τελευταίο έλεγχο Υποβολής και Πλήθος Παραστατικών).

Ο χρήστης έχει επίσης τη δυνατότητα επιλέγοντας τους σχετικούς συνδέσμους από το παράθυρο να δει, πέρα από την συνολική συγκεντρωτική εικόνα, τις συγκεντρωτικές εικόνες εκείνες που αφορούν σε ΙΚΑ και ΟΠΑΔ.

| Διαχείριση                                                         | ΔΑΠΥ                               | Κωδικός / Επωνυμία Εγκατάστασης: 007 ΑΠΑΣΣΣ |                       |                            |                                                                        |  |
|--------------------------------------------------------------------|------------------------------------|---------------------------------------------|-----------------------|----------------------------|------------------------------------------------------------------------|--|
| 🗱 Ενέργειες                                                        | ς                                  |                                             |                       |                            |                                                                        |  |
| Διαχείριστ                                                         | η Χρηστών                          |                                             |                       |                            |                                                                        |  |
| <ul> <li>Δημιουργία Χρήστη</li> <li>Πληροφορίες Χρηστών</li> </ul> |                                    | Στοιχεία Υποβολών Εγκατάστασης              |                       |                            |                                                                        |  |
|                                                                    |                                    |                                             |                       | (1 of 1)                   |                                                                        |  |
| <b>α</b> Ακύρωση                                                   | χοήστη                             | 🗢 Αριθμός                                   | 💠 Περ. Υποβολής       | 🗢 Κατάσταση                | Ενέργειες                                                              |  |
| <ul> <li>Στοιχεία Επικοινωνίας</li> </ul>                          |                                    | <u>∆100045</u>                              | 09/2012               | ΣΕ ΚΑΤΑΧΩΡΗΣΗ<br>ΣΤΟΙΧΕΙΩΝ | Υποκατάστημα Υποβολής, Εμφάνιση Παραστατικών Ολοκλήρωση<br>Καταχώρησης |  |
| Ενημέρωσ                                                           | η Στοιχείων                        | <u>∆100034</u>                              | 08/2012               | <b>УПОВОЛН</b>             | Επανέκδοση Αποδεικτικού Εμφάνιση Παραστατικών                          |  |
| 🗱 Τραπεζ.                                                          | Aound Stoweld                      | VacRolhc                                    | a7/0845               | ΣΕ ΚΑΤΑΧΩΡΗΣΗ              | Υποκατάστημα Υποβολής Εμφάνιση Παραστατικών Ολοκλήρωση                 |  |
| Τρέχων Χ                                                           |                                    | Πορολης                                     |                       |                            |                                                                        |  |
| 🗱 Αλλανή                                                           | Αριθμός Υποβολής:                  | Δ10                                         | 0037                  |                            |                                                                        |  |
| α Αποσύνζ                                                          | Τύπος Υποβολής:                    | KAN                                         | ONIKH                 | Τρόπος Υποβολής:           | ΚΑΤΑΧΩΡΗΣΗ                                                             |  |
|                                                                    | Συγκεντρωτική Ει                   | κόνα                                        | 37                    |                            |                                                                        |  |
|                                                                    | Υπολογιζόμενο Ι<br>τελευταίο έλεγχ | Τοσό μετά από<br>ο Υποβολής:                | 22600,00              | Αιτούμενο Ποσό             | 35374,27                                                               |  |
|                                                                    | Πλήθος Παραστ                      | ατικών:                                     | 15                    |                            | 19001                                                                  |  |
|                                                                    |                                    |                                             |                       |                            |                                                                        |  |
|                                                                    |                                    | Περίοδο                                     | ος Υποβολής           |                            |                                                                        |  |
|                                                                    |                                    | Δημιουργ                                    | ία Περιόδου Υποβολ    | ής Ακύρωση Περιό           | δου Υποβολής                                                           |  |
|                                                                    |                                    | Παραστατικά-Ιατρικών Υλιι                   |                       | ών                         | Παραστατικά-ΣΕΔ                                                        |  |
|                                                                    |                                    | Νέο Μετι                                    | <u>αβολή Διαγραφή</u> |                            | Νέο Μεταβολή Διαγραφή                                                  |  |
|                                                                    |                                    |                                             |                       |                            |                                                                        |  |
|                                                                    |                                    |                                             |                       |                            |                                                                        |  |

Εικόνα 8: Λοιπά Στοιχεία Υποβολής (Συγκεντρωτική Εικόνα)

| Augustourn AARY                                                                                                   |                   |                                             |                                   |                            |                                                                        |  |
|----------------------------------------------------------------------------------------------------|-------------------|---------------------------------------------|-----------------------------------|----------------------------|------------------------------------------------------------------------|--|
| Διαχείρισι                                                                                                    | ΔΑΠΥ              | Κωδικός / Επωνυμία Εγκατάστασης: 007 ΑΠΑΣΣΣ |                                   |                            |                                                                        |  |
| Ενέργειε                                                                                                    | ς                 |                                             |                                   |                            |                                                                        |  |
| Διαχείριση Χρηστών<br>& Δημιουργία Χρήστη<br>& Πληροφορίες Χρηστών<br>& Ακύρωση Χρήστη<br># Στοιχεία Επικοινωνίας |                   |                                             |                                   |                            | 0.11                                                                   |  |
|                                                                                                    |                   | Στοιχεία Υποβολών Εγκαταστάσης              |                                   |                            |                                                                        |  |
|                                                                                                    |                   |                                             |                                   | (1 of 1)                   | < 1 ▷ ▷ 10 ▼                                                           |  |
|                                                                                                    |                   | Αριθμός                                     | 🗢 Περ. Υποβολής                   | Κατάσταση                  | Ενέργειες                                                              |  |
|                                                                                                    |                   | <u>∆100045</u>                              | 09/2012                           | ΣΕ ΚΑΤΑΧΩΡΗΣΗ<br>ΣΤΟΙΧΕΙΩΝ | Υποκατάστημα Υποβολής, Εμφάνιση Παραστατικών Ολοκλήρωση<br>Κσταχώρησης |  |
| Ενημέρωσ                                                                                                    | η Στοιχείων       | <u>∆100034</u>                              | 08/2012                           | УПОВОЛН                    | Επανέκδοση Αποδεικτικού Εμφάνιση Παραστατικών                          |  |
| 🗱 Τραπεζ.                                                                                                    | Δοιπά Στοινεία    | VacBolhc                                    | 43/2042                           | ΣΕ ΚΑΤΑΧΩΡΗΣΗ              | Υποκατάστημα Υποβολής Εμφάνιση Παραστατικών Ολοκλήρωση                 |  |
| Τρέχων Χ                                                                                                    |                   | πορολης                                     |                                   |                            |                                                                        |  |
| <b>#</b> Αλλανή                                                                                                   | Αριθμός Υποβολής: | Δ10                                         | 0037                              |                            |                                                                        |  |
| * Anogini                                                                                                    | Τύπος Υποβολής:   | KAN                                         | ONIKH                             | Τρόπος Υποβολής:           | ΚΑΤΑΧΩΡΗΣΗ ΤΟ ΣΤΟΙΧΕΙΟ                                                 |  |
| SP ANOUV                                                                                                    | Συγκεντρωτική Ει  | κόνα                                        |                                   |                            |                                                                        |  |
|                                                                                                    | Συγκεντρωτική Ει  | kóva IKA-ETAM                               |                                   |                            |                                                                        |  |
|                                                                                                    | Υπολογιζόμενο     | Ποσό μετά από 🏻                             |                                   | Αιτούμενο Ποσό             | : 103,05                                                               |  |
|                                                                                                    | τελευταίο ελεγχ   | ο Υποβολης: (                               |                                   |                            |                                                                        |  |
|                                                                                                    | Πλήθος Παραστ     | ατικών:                                     | 6                                 |                            |                                                                        |  |
|                                                                                                    |                   |                                             |                                   |                            |                                                                        |  |
|                                                                                                    |                   | Περίοδο                                     | ος Υποβολής                       |                            |                                                                        |  |
|                                                                                                    |                   | Δημιουργ                                    | ία Περιόδου Υπο <mark>β</mark> ολ | ής Ακύρωση Περιόδ          | δου Υποβολής                                                           |  |
|                                                                                                    |                   | Παραστ                                      | ατικά-Ιατρικών Υλικ               | ών                         | Παραστατικά-ΣΕΔ                                                        |  |
|                                                                                                    |                   | Νέο Μετ                                     | αβολή Διαγραφή                    |                            | Νέο Μεταβολή Διαγραφή                                                  |  |
|                                                                                                    |                   |                                             |                                   |                            |                                                                        |  |
|                                                                                                    |                   |                                             |                                   |                            |                                                                        |  |
|                                                                                                    |                   |                                             |                                   |                            |                                                                        |  |

Εικόνα 9: Λοιπά Στοιχεία Υποβολής (Συγκεντρωτική Εικόνα ΙΚΑ-ΕΤΑΜ)

|                                                                                                   | Κωδικός /                                 | Επωνυμία Εγκατάστα              | <b>σης:</b> 007 ΑΠΑΣΣΣ     | Ē                                                                      |  |  |  |  |
|---------------------------------------------------------------------------------------------------|-------------------------------------------|---------------------------------|----------------------------|------------------------------------------------------------------------|--|--|--|--|
| 🗱 Ενέργειες                                                                                       |                                           |                                 |                            |                                                                        |  |  |  |  |
| Διαχείριση Χρηστών                                                                                |                                           |                                 |                            |                                                                        |  |  |  |  |
| 🗱 Δημιουργία Χρήστη                                                                               |                                           | Στοιχεία Υποβολών Εγκατάστασης  |                            |                                                                        |  |  |  |  |
| 🗱 Πληροφορίες Χρηστών                                                                             |                                           | (1 of 1) 14 <4 1 >> >1 10 -     |                            |                                                                        |  |  |  |  |
| * Δεύοωση Χρήστη                                                                                  | 🗢 Αριθμός                                 | 💠 Περ. Υποβολής                 | 🗢 Κατάσταση                | Ενέργειες                                                              |  |  |  |  |
| <ul> <li>Φ Στοιχεία Επικοινωνίας</li> </ul>                                                       | <u>∆100045</u>                            | 09/2012                         | ΣΕ ΚΑΤΑΧΩΡΗΣΗ<br>ΣΤΟΙΧΕΙΩΝ | Υποκατάστημα Υποβολής. Εμφάνιση Παραστατικών Ολοκλήρωση<br>Καταχώρησης |  |  |  |  |
| Ενημέρωση Στοιχείων                                                                               | <u>Δ100034</u>                            | 08/2012                         | <b>УПОВО</b> ЛН            | Επανέκδοση Αποδεικτικού Εμφάνιση Παραστατικών                          |  |  |  |  |
| # Teene?                                                                                          | ******                                    |                                 | ΣΕ ΚΑΤΑΧΩΡΗΣΗ              | Υποκατάστημα Υποβολής Εμφάνιση Παραστατικών Ολοκλήρωση                 |  |  |  |  |
| Α Τράπες. Λοιπά Στοιχεία                                                                          | Υποβολής                                  |                                 |                            | х                                                                      |  |  |  |  |
| <ul> <li>Ιρεχων Χ</li> <li>Αριθμός Υποβολής:</li> <li>Αποστίω</li> <li>Τύπος Υποβολής:</li> </ul> | Δ10<br>KAN                                | ONIKH                           | Τρόπος Υποβολής:           | ΚΑΤΑΧΩΡΗΣΗ                                                             |  |  |  |  |
| Συγκεντρωτική Ει<br>Συγκεντρωτική Ει<br>Συγκεντρωτική Ει                                          | <u>κόνα</u><br>κόνα ΙΚΑ-ΕΤΑΜ<br>κόνα ΟΠΑΔ |                                 |                            |                                                                        |  |  |  |  |
| Υπολογιζόμενο<br>τελευταίο έλεγχ                                                                  | Ποσό μετά από<br>(ο Υποβολής:             |                                 | Αιτούμενο Ποσό             | : 12562,06                                                             |  |  |  |  |
| Πλήθος Παραστ                                                                                     | στικών:                                   | 2                               |                            |                                                                        |  |  |  |  |
|                                                                                                   | Δημιουργ                                  | ς πορολης<br>ία Περιόδου Υποβολ | ής Ακύρωση Περιό           | δου Υποβολής                                                           |  |  |  |  |
|                                                                                                   | Παραστ                                    | ατικά-Ιατρικών Υλικ             | ών                         | Παραστατικά-ΣΕΔ                                                        |  |  |  |  |
|                                                                                                   | Νέο Μετα                                  | <u>αβολή Διαγραφή</u>           |                            | Νέο Μεταβολή Διαγραφή                                                  |  |  |  |  |
|                                                                                                   |                                           |                                 |                            |                                                                        |  |  |  |  |

Εικόνα 10: Λοιπά Στοιχεία Υποβολής (Συγκεντρωτική Εικόνα ΟΠΑΔ)

# 2.6 Καταχώρηση Στοιχείων Υλικών

Εάν μια ή περισσότερες υποβολές στην αρχική σελίδα Διαχείρισης ΔΑΠΥ βρίσκονται σε κατάσταση που επιτρέπει την καταχώρηση παραστατικών (έχει ανοιχτεί τουλάχιστον μια περίοδος υποβολής), θα εμφανιστεί στο κάτω μέρος της οθόνης η ενότητα (ομάδα επιλογών) «Παραστατικά-Ιατρικών Υλικών» και η ενότητα «Παραστατικά-ΣΕΔ».

| 📽 Αρχική Σελίδα                             | Στοιχεία Εγκατάστασης                       |                     |                             |                                                                        |  |  |  |
|---------------------------------------------|---------------------------------------------|---------------------|-----------------------------|------------------------------------------------------------------------|--|--|--|
| Διαχείριση ΔΑΠΥ                             | Κωδικός / Επωνυμία Εγκατάστασης: 007 ΑΠΑΣΣΣ |                     |                             |                                                                        |  |  |  |
| 🗱 Ενέργειες                                 |                                             |                     |                             |                                                                        |  |  |  |
| Διαχείριση Χρηστών                          |                                             |                     |                             |                                                                        |  |  |  |
| 🛎 Δημιουργία Χρήστη                         |                                             |                     | Στοιχεία Υπο                | οβολών Εγκατάστασης                                                    |  |  |  |
| <b>α</b> Πληροφορίες Χρηστών                |                                             |                     | (1 of 1) 14                 | < 1 » H 10 •                                                           |  |  |  |
|                                             | 🗢 Αριθμός                                   | 🗢 Περ. Υποβολής     | 🗢 Κατάσταση                 | Ενέργειες                                                              |  |  |  |
| α Ακυρωση Χρηστη<br>α Στοιχεία Επικοινωνίας | <u>A100045</u>                              | 09/2012             | ΣΕ ΚΑΤΑΧΩΡΗΣΗ<br>ΣΤΟΙΧΕΙΩΝ  | Υποκατάστημα Υποβολής, Εμφάνιση Παραστατικών Ολοκλήρωση<br>Καταχώρησης |  |  |  |
| Ενημέρωση Στοιχείων                         | <u>Δ100034</u>                              | 08/2012             | ΥΠΟΒΟΛΗ                     | Επανέκδοση Αποδεικτικού Εμφάνιση Παραστατικών                          |  |  |  |
| <b>#</b> Τραπεζ. Λογαριασμού                | <u>Δ100037</u>                              | 07/2012             | ΣΕ ΚΑΤΑΧΩΡΗΣΗ<br>ΣΤΟΙΧΕΙΩΝ  | Υποκατάστημα Υποβολής, Εμφάνιση Παραστατικών Ολοκλήρωση<br>Καταχώρησης |  |  |  |
| Τρέχων Χρήστης                              | <u>∆100043</u>                              | 06/2012             | <b>УПОВОЛН</b>              | Επανέκδοση Αποδεικτικού Εμφάνιση Παραστατικών                          |  |  |  |
| 🛎 Αλλανή Συνθηματικού                       | <u>Δ1001</u>                                | 05/2012             | <b>ҮПОВОЛН</b>              | Επανέκδοση Αποδεικτικού Εμφάνιση Παραστατικών                          |  |  |  |
| 🗱 Αποσύνδεση                                | <u>∆100040</u>                              | 04/2012             | ΠΡΟΕΙΔΟΠΟΙΗΤΙΚΑ<br>ΜΗΝΥΜΑΤΑ | Αποτελέσματα Ελέγχου Υποβολής Επιστροφή σε Καταχώρηση Στοις<br>Υποβολή |  |  |  |
|                                             | <u>∆100036</u>                              | 03/2012             | ΥΠΟΒΟΛΗ                     | Επανέκδοση Αποδεικτικού Εμφάνιση Παραστατικών                          |  |  |  |
|                                             | <u>∆100044</u>                              | 02/2012             | <b>ҮПОВОЛН</b>              | Επανέκδοση Αποδεικτικού Εμφάνιση Παραστατικών                          |  |  |  |
|                                             | 47514                                       | 01/2012             | ΣΕ ΚΑΤΑΧΩΡΗΣΗ<br>ΣΤΟΙΧΕΙΩΝ  | Υποκατάστημα Υποβολής, Εμφάνιση Παραστατικών Ολοκλήρωση<br>Κατσχώρησης |  |  |  |
|                                             |                                             |                     | (1 of 1)                    | <4 1 »> »i 10 💌                                                        |  |  |  |
|                                             |                                             |                     |                             |                                                                        |  |  |  |
|                                             | Περίοδο                                     | ος Υποβολής         |                             |                                                                        |  |  |  |
|                                             | Δημιουργ                                    | ία Περιόδου Υποβολι | ής <u>Ακύρωση Περιόδ</u>    | ίου Υποβολής                                                           |  |  |  |
|                                             | Παραστ                                      | ατικά-Ιατρικών Υλικ | ών                          | Παραστατικά-ΣΕΔ                                                        |  |  |  |
|                                             | Νέο Μετα                                    | αβολή Διαγραφή      |                             | Νέο Μεταβολή Διαγραφή                                                  |  |  |  |

Εικόνα 11: Αρχική Σελίδα Διαχείρισης ΔΑΠΥ με την Ομάδα Επιλογών «Παραστατικά» κάτω δεξιά

Πατώντας στους συνδέσμους που περιέχει έχετε την ευκαιρία να προβείτε στην δημιουργία (Νέο), επεξεργασία (Μεταβολή) ή διαγραφή των παραστατικών για καθεμιά από αυτές τις 2 κατηγορίες.

| Αριθμός Τιμολογίου:*                                                                                                    |                         | Ημερομηνία Έκδοσης Τιμολογίου:* |  |
|----------------------------------------------------------------------------------------------------|-------------------------|---------------------------------|--|
| Διάρκεια Θεραπείας Γνωμάτευσης*:                                                                                                    | 1 Μήνας 💌               | Ημερομηνία Γνωμάτευσης:*:       |  |
| κωδ. ΤΣΑΥ Συνταγογράφου Ιατρού:*                                                                                                    |                         |                                 |  |
| Ημερομηνία Έγκρισης:                                                                                                    |                         |                                 |  |
| κωδ. ΤΣΑΥ Ελεγκτή Ιατρού:                                                                                                    |                         |                                 |  |
| ζωδικός Ασφαλιστικού Φορέα*:                                                                                                    | IKA V                   |                                 |  |
| Α.Μ.Άμεσα Ασφαλισμένου*:                                                                                                    |                         |                                 |  |
|                                                                                                    |                         |                                 |  |
|                                                                                                    |                         |                                 |  |
| ωδικός Υλικού:                                                                                                    |                         |                                 |  |
| ωδικός Υλικού:<br>Ιοσότητα:                                                                                                    | 1                       |                                 |  |
| (ωδικός Υλικού:<br>Ιοσότητα:<br>(αθαρή Αξία:                                                                                                    |                         |                                 |  |
| ωδικός Υλικού:<br>Ιοσότητα:<br>(αθαρή Αξία:<br>p.Π.Α. % :                                                                                                    |                         |                                 |  |
| ωδικός Υλικού:<br>Ιοσότητα:<br>(αθαρή Αξία:<br>Φ.Π.Α. % :<br>Διάρκεια Θεραπείας Τιμολογίου:                                                                      | 1<br>13% ▼<br>1 Mήνας ▼ |                                 |  |
| ωοδικός Υλικού:<br>Ιασάτητα:<br>(αθαρή Αξία:<br>Þ.Π.Α. % :<br>Διάρκεια Θεραπείας Τιμολογίου:<br>Ευμμετοχή Ασφαλισμένου %*:                                       | 1<br>13% V<br>1 Miyuq V |                                 |  |
| ωδικός Υλικού:<br>Ιοσότητα:<br>(αθαρή Αξία:<br>Φ.Π.Α. % :<br>Διάρκεια Θεραπείας Τιμολογίου:<br>Ευμμετοχή Ασφαλισμένου %*:<br>Αριθμός Υποβολής:                   | 1<br>13% •<br>1 Mήνας • |                                 |  |
| ζωδικός Υλικού:<br>Ιοσότητα:<br>(αθαρή Αξία:<br>p.Π.Α. % :<br>Διάρκεια Θεραπείας Τιμολογίου:<br>Ευμμετοχή Ασφαλισμένου %*:<br>Αμθμός Υποβολής:<br>Εισαγωγή       |                         | ά                               |  |
| ζωδικός Υλικού:<br>Ιοσότητα:<br>(αθαρή Αξία:<br>b.Π.Α. % :<br>Διάρκεια Θεραπείας Τιμολογίου:<br>Ευμμετοχή Ασφαλισμένου %*:<br>Δριθμός Υποβολής:<br>Εισσαγωγή Μετ |                         | ή Ακύρωση                       |  |

#### 2.6.1 Νέο Παραστατικό Ιατρικών Υλικών

Εικόνα 12: Δημιουργία Νέου Παραστατικού (Ιατρικών Υλικών)

Η οθόνη δημιουργίας νέου παραστατικού ιατρικών υλικών περιλαμβάνει μια σειρά από προηγμένες διευκολύνσεις και αυτοματοποιήσεις που αποσκοπούν στην επιτάχυνση των ρυθμών καταχώρησης όλων των επιθυμητών στοιχείων. Μεταξύ αυτών συγκαταλέγεται η "έξυπνη" ταξινόμηση των παραστατικών στις αντίστοιχες υποβολές για τις συμβάσεις που έχει ανοιχθεί περίοδος, η αυτόματη συμπλήρωση πεδίων από λίστες αναζήτησης, όπως επίσης εξελιγμένοι έλεγχοι εγκυρότητας και διασταύρωσης στοιχείων. Η διαδικασία περιγράφεται στις ακόλουθες παραγράφους.

Συμπληρώστε με προσοχή όλα τα υποχρεωτικά πεδία. Η εισαγωγή στοιχείων για ορισμένα από τα πεδία διευκολύνεται με την ύπαρξη λίστας τιμών. Συγκεκριμένα όσα εξ αυτών περιέχουν δίπλα τους εικονίδιο με ερωτηματικό *τ* μπορούν να συμπληρωθούν είτε κανονικά είτε με άμεση συμπλήρωση μέσω λίστας τιμών. Τα βήματα για την αυτόματη συμπλήρωση είναι τα εξής:

Πατήστε το μπλε εικονίδιο με το ερωτηματικό και στο παράθυρο που θα εμφανιστεί πατήστε είτε το κουμπί **Αναζήτηση** για να εμφανιστεί η λίστα με όλες τις διαθέσιμες δυνατές τιμές είτε ορίστε κάποιο κριτήριο αναζήτησης και στη συνέχεια πατήστε **Αναζήτηση** για να εμφανιστούν τα αποτελέσματα βάσει του συγκεκριμένου κριτηρίου. Έπειτα κάντε κλικ στην επιθυμητή τιμή του πίνακα και πατήστε το κουμπί **Επιλογή**. Η τιμή θα μεταφερθεί αυτόματα στο σχετικό πεδίο και πατώντας το πλήκτρο TAB το σύστημα θα συμπληρώσει την περιγραφή που το συνοδεύει (για παράδειγμα αν επιλέξετε 02122 από την Λίστα Τιμών του Κωδικού Υλικών θα εισαχθεί ο κωδικός 02122 στο ομώνυμο πεδίο. Αν ακολούθως πατήστε TAB, θα

εμφανιστεί το λεκτικό περιγραφής «ΑΝΤΛΙΑ ΧΟΡΗΓΗΣΗΣ ΙΝΣΟΥΛΙΝΗΣ» που αντιστοιχεί στον συγκεκριμένο κωδικό). Εφόσον γνωρίζετε εκ των προτέρων την τιμή ενός πεδίου που διαθέτει λίστα τιμών, αρκεί να την πληκτρολογήσετε και να πατήσετε το πλήκτρο TAB, ώστε το σύστημα να συμπληρώσει αυτόματα την περιγραφή του.

Ειδικά στην περίπτωση των πεδίων Κωδικού ΤΣΑΥ Συνταγογράφου ή Ελεγκτή Ιατρού, πρέπει είτε να εισάγετε απευθείας τον Κωδικό ΤΣΑΥ που τους αντιστοιχεί είτε μέσω της Λίστας Τιμών όπου θα τον αναζητήσετε με βάση το ΑΜΚΑ που διαθέτει. Εάν ο Κωδικός ΤΣΑΥ δεν είναι

οπτικά αναγνωρίσιμος θα πρέπει να πατήσετε το κουμπί με το σύμβολο 👽 και να συμπληρώσετε υποχρεωτικά τα πεδία Επίθετο και Όνομα Συνταγογράφου Ιατρού (αποτελεί στοιχείο ελέγχου από την Υπηρεσία).

Στη συνέχεια συμπληρώστε τα υπόλοιπα γενικά στοιχεία του παραστατικού (Α.Μ. Ασφαλιστικού Φορέα, Α.Μ.Κ.Α. κλπ). Ιδιαίτερη φροντίδα πρέπει να δοθεί ώστε η Ημερομηνία Έκδοσης Τιμολογίου, η Ημερομηνία Γνωμάτευσης και η Ημερομηνία Έγκρισης να είναι πάντα συμπληρωμένες, καθώς προαπαιτούνται για την εισαγωγή στοιχείων στην ενότητα «Αναλυτικά Στοιχεία Παραστατικού».

#### Αναλυτικά Στοιχεία Παραστατικού

Προκειμένου να ξεκινήσετε να εισάγετε Αναλυτικά Στοιχεία Παραστατικού, θα πρέπει πρώτα να έχετε συμπληρώσει οπωσδήποτε το πεδίο Ημερομηνία Έκδοσης Τιμολογίου. Εισάγετε τον Κωδικό Υλικού και πατήστε ΤΑΒ. Κατόπιν προσθέστε τα υπόλοιπα αναλυτικά στοιχεία (ποσότητα, καθαρή αξία, κλπ). Πατώντας το κουμπί **«Εισαγωγή»** θα προστεθεί μια καινούργια σειρά στον πίνακα υλικών με τα στοιχεία που μόλις εισάγατε.

Σημειώσεις:

- Εάν έχει εισαχθεί ένα υλικό στον πίνακα και προσπαθήσετε να εισάγετε ημερομηνία έκδοσης τιμολογίου που να αναφέρεται σε διαφορετική περίοδο, ημερομηνία έκδοσης τιμολογίου θα επιστρέψει αυτόματα στην προηγούμενη τιμή που διέθετε.
- Για να τροποποιήσετε υπάρχουσες σειρές στον πίνακα Υλικών, πατήστε το κουμπί με

τον μεγεθυντικό φακό <sup>Δ</sup>δίπλα από την επιθυμητή εγγραφή στον πίνακα. Αυτόματα τα στοιχεία της εγγραφής θα εμφανιστούν στα πεδία Αναλυτικά Στοιχεία Παραστατικού, από όπου και μπορείτε πλέον να τα μεταβάλλετε. Όταν ολοκληρώσετε τις αλλαγές, πατήστε το κουμπί «**Μεταβολή**» για να ενημερωθεί με αυτές ο σχετικός πίνακας. Αντίστοιχα η διαγραφή Αναλυτικών Στοιχείων Παραστατικού επιτυγχάνεται αν πατήσετε την επιθυμητή εγγραφή στον πίνακα και πατήστε στην συνέχεια το κουμπί «**Διαγραφή**». Ένα πλαίσιο διαλόγου θα σας ζητήσει να επιβεβαιώσετε την επιλογή σας.

Κανένα από τα τροποποιημένα πεδία και καμία σειρά του πίνακα δεν αποθηκεύεται στο σύστημα προτού πατηθεί το κουμπί «**Αποθήκευση**». Όταν συμβεί αυτό, το σύστημα θα διενεργήσει τους απαραίτητους ελέγχους εγκυρότητας των πεδίων και αν δεν εντοπίσει λάθη θα ολοκληρώσει την διαδικασία. Διαφορετικά θα εμφανιστούν στην οθόνη τα απαραίτητα μηνύματα λάθους. *Θα αποθηκευτούν μόνο υλικά που έχουν εισαχθεί στον πίνακα.* 

#### 2.6.2 Μεταβολή Παραστατικού Ιατρικών Υλικών

Η διαδικασία ξεκινά με το εντοπισμό του συγκεκριμένου παραστατικού που επιθυμείτε να τροποποιήσετε από το σύνολο των υποβολών που βρίσκονται σε κατάσταση «Καταχώρηση Στοιχείων». Αυτό επιτυγχάνεται συμπληρώνοντας τα πεδία Αρ. Παραστατικών Υποβολής (αύξων αριθμός παραστατικού στο πρώτο και αριθμός υποβολής στο δεύτερο) είτε μέσω

απευθείας πληκτρολόγησης είτε μέσω αυτόματης συμπλήρωσης από τη λίστα τιμών <sup>3</sup> (με επιλογή υποβολής και του επιθυμητού παραστατικού από αυτήν). Κατόπιν πρέπει να πατηθεί το κουμπί **Αναζήτηση**. Αν το παραστατικό εντοπιστεί, θα συμπληρωθούν αυτόματα με τα στοιχεία του τόσο τα πεδία της φόρμας όσο και του πίνακα υλικών.

Για την συμπλήρωση / επεξεργασία των πεδίων ισχύουν οι ίδιοι κανόνες με τη δημιουργία νέου παραστατικού. Αφού τροποποιήσετε όσα πεδία σας ενδιαφέρουν, πατήστε το κουμπί «Αποθήκευση» ώστε να αποθηκευτεί το τροποποιημένο παραστατικό.

|                                                                                                    | αραστατικο                                                                               | ού για Παροχέ                    | ς Υλικών |                       |             |                     |            |              |  |
|----------------------------------------------------------------------------------------------------|------------------------------------------------------------------------------------------|----------------------------------|----------|-----------------------|-------------|---------------------|------------|--------------|--|
| οιθμός Τιμολογίου:*                                                                                                    | 2323                                                                                     | 323                              |          | Ημε                   | poµŋvia "Er | κδοσης Τιμολογίου:* | 01/07/2012 |              |  |
| ιριθμός Γνωμάτευσης*:                                                                                                    | 1                                                                                        |                                  |          | Ημει                  | ρομηνία Γν  | νωμάτευσης:*:       | 01/07/2012 |              |  |
| ωδ. ΤΣΑΥ Συνταγογράφου Ιο                                                                                                    | зтрои́:* 20                                                                              |                                  | •        | ATO                   | ΣΣΣΣ        |                     | ΚΩΝΣΤΑΝΤΙΝ | ΟΣΚΩΝΣΤΑ     |  |
| μερομηνία Έγκρισης:                                                                                                    |                                                                                          |                                  |          |                       |             |                     |            |              |  |
| ωδ. ΤΣΑΥ Ελεγκτή Ιατρού:                                                                                                    |                                                                                          | 0                                |          |                       |             |                     |            |              |  |
| ωδικός Ασφαλιστικού Φορέα                                                                                                    | *: IKA                                                                                   | -                                |          |                       |             |                     |            |              |  |
| .Μ.Άμεσα Ασφαλισμένου*;                                                                                                    | 00                                                                                       |                                  |          |                       |             |                     |            |              |  |
| Μ.Κ.Α. Δικαιούχου:*                                                                                                    | 001                                                                                      |                                  |          | \$\$\$\$              | sssww       |                     | SSSSSSWWWW |              |  |
| <b>ναλυτικά Στοιχεία Πα</b><br>ωδικός Υλικού:<br>οσότητα:                                                                                                    | αστατικοι                                                                                |                                  |          |                       |             |                     |            |              |  |
| <b>ναλυτικά Στοιχεία Πα</b><br>ωδικός Υλικού:<br>οσότητα:<br>αθαρή Αξία:<br>.Π.Α. % :<br>ιάρκαια Θεραπείας Τιμολογίοι<br>υμμετοχή Ασφαλισμένου %*<br>ριθμός Υποβολής:                            | араотатіко<br>[]<br>[]<br>[]<br>[]<br>[]<br>[]<br>[]<br>[]<br>[]<br>[]<br>[]<br>[]<br>[] |                                  |          |                       |             |                     |            |              |  |
| ναλυτικά Στοιχεία Πα<br>ωδικός Υλικού:<br>οσότητα:<br>.Π.Α. % :<br>.Π.Α. % :<br>.ιάρκεια Θεραπείος Τιμολογίοι<br>υμμετοχή Ασφαλισμένου %*<br>οιθμός Υποβολής:<br>Εισαγωγή                        | υ: 1 Μεταβολή                                                                            |                                  |          | Ακύρως                | ฑ           |                     |            |              |  |
| ναλυτικά Στοιχεία Πα<br>ωδικός Υλικού:<br>Ιοσότητα:<br>αθαρή Αξία:<br>λ.Π.Α. % :<br>μάρκεια Θεραπείας Τιμολογίοι<br>υμμετοχή Ασφαλισμένου %*<br>ριθμός Υποβολής:<br>Εισαγωγή<br>Α Κωδικός Υλικού | αραστατικοι<br>[]]<br>[]]<br>[]]<br>[]]<br>[]]<br>[]]<br>[]]<br>[]]<br>[]]<br>[]         | ύ<br>Ινας τ<br>Γτ<br>Καθαρή Αξία | φ.Π.Α. % | Ακύρως<br>Ποσό Φ.Π.Α. | τη<br>Αξία  | Διάρκεια            | Συμμετοχή  | Αρ. Υποβολής |  |

Εικόνα 13: Μεταβολή Παραστατικού

#### 2.6.3 Διαγραφή Παραστατικού Ιατρικών Υλικών

Η διαδικασία ξεκινά με το εντοπισμό του συγκεκριμένου παραστατικού που επιθυμείτε να διαγράψετε από το σύνολο των υποβολών που βρίσκονται σε κατάσταση «Καταχώρηση Στοιχείων». Αυτό επιτυγχάνεται συμπληρώνοντας τα πεδία Αρ. Παραστατικού Υποβολής (αύξων αριθμός παραστατικού στο πρώτο και αριθμός υποβολής στο δεύτερο) είτε μέσω απευθείας πληκτρολόγησης είτε μέσω αυτόματης συμπλήρωσης από τη λίστα τιμών και κατόπιν πατώντας το κουμπί **Αναζήτηση**. Αν το παραστατικό εντοπιστεί, θα συμπληρωθούν αυτόματα με τα στοιχεία του τόσο τα πεδία της φόρμας όσο και του πίνακα υλικών.

| Αρ. Παραστατικών Υποβολής:*                                                                                                    |                | 0            | Αναζήτηση                               | Καθαρισμός     |           |              |
|----------------------------------------------------------------------------------------------------|----------------|--------------|-----------------------------------------|----------------|-----------|--------------|
| Στοιχεία Παραστατικού για                                                                                                    | Παροχές Υλικών |              |                                         |                |           |              |
| Αριθμός Τιμολογίου:*<br>Αριθμός Γνωμάτευσης*:<br>Κωδ. ΤΣΑΥ Συνταγογράφου Ιατρού:'<br>Ημερομηνία Έγκρισης:<br>Κωδ. ΤΣΑΥ Ελεγκτή Ιατρού: |                |              | Ημερομηνία Έκδοση<br>Ημερομηνία Γνωμάτι | ς Τιμολογίου;* |           |              |
| Κωδικός Ασφαλιστικού Φορέα*:<br>Α.Μ.Άμεσα Ασφαλισμένου*:<br>Α.Μ.Κ.Α. Δικαιούχου:*                                                      |                | Record & R A | Ποσό Φ.Π.Δ.                             | Αξία Αιόργεια  | Συμμετογά | An YnoBalder |
| Διαγραφή Καθαρ<br>δηγίες Χρήσης                                                                                                    | ισμός Επιστροφ | PŃ           | 11000 W.H.A.                            | Αςία Διάρκεια  | Ζυμμειοχή | Αρ. πιορολης |
| Ηλεκτρονικές Υπηρεσίες ΕΟΠ                                                                                                    | YY             |              |                                         |                |           | ΔΑΠΥ         |

Εικόνα 14: Διαγραφή Παραστατικού

Εφόσον είστε σίγουροι ότι το παραστατικό που βλέπετε στην οθόνη σας είναι αυτό που επιθυμείτε να διαγράψετε, πατήστε το κουμπί «Διαγραφή» ώστε να ολοκληρωθεί η διαδικασία. Ένα πλαίσιο διαλόγου θα σας ζητήσει να επιβεβαιώσετε την επιλογή σας.

#### 2.6.4 Νέο Παραστατικό ΣΕΔ

| ισαγωγη Στοιχειων Παραστ         | ατικου για ΣΕΔ      |                                         |      |
|----------------------------------|---------------------|-----------------------------------------|------|
| Αριθμός Τιμολογίου:*             | [                   | Ημερομηνία Έκδοσης Τιμολογίου:*         |      |
| Διάρκεια Θεραπείας Γνωμάτευσης*: | 1 Μήνας 💌           | Ημερομηνία Γνωμάτευσης:*:               |      |
| Κωδ. ΤΣΑΥ Συνταγογράφου Ιατρού:* |                     |                                         |      |
| Ημερομηνία Έγκρισης:             |                     |                                         |      |
| Κωδ. ΤΣΑΥ Ελεγκτή Ιστρού:        |                     |                                         |      |
| Κωδικός Ασφαλιστικού Φορέα*;     | IKA 🔻               |                                         |      |
| Α.Μ.Άμεσα Ασφαλισμένου*:         |                     |                                         |      |
| Α.Μ.Κ.Α. Δικαιούχου:*            |                     |                                         |      |
|                                  |                     |                                         |      |
| Αναλυτικά Στοιχεία Παραστα       | πικού               |                                         |      |
| Κωδικός ΣΕΔ:                     | 0                   |                                         |      |
| Τοσότητα:                        | 1                   |                                         |      |
| Καθαρή Αξία:                     |                     |                                         |      |
| Ф.П.А. <mark>%</mark> :          | 13% -               |                                         |      |
| Αριθμός Υποβολής:                |                     |                                         |      |
| Εισαγωγή                         |                     | Ακύρωση                                 |      |
| Α/Α Κωδικός Υλικού               | Ποσότητα Καθαρή Αξι | ξία Φ.Π.Α. % Ποσό Φ.Π.Α. Αξία Αρ. Υποβο | ολής |
|                                  |                     |                                         |      |
| Αποθήκευση Καθαρι                | σμός Επιστροφή      | ]                                       |      |
| ινίες Χρήσης                     |                     |                                         |      |
|                                  |                     |                                         |      |
|                                  |                     |                                         |      |

Εικόνα 15: Δημιουργία Νέου Παραστατικού (ΣΕΔ)

Η οθόνη δημιουργίας νέου παραστατικού ΣΕΔ περιλαμβάνει μια σειρά από προηγμένες διευκολύνσεις και αυτοματοποιήσεις που αποσκοπούν στην επιτάχυνση των ρυθμών καταχώρησης όλων των επιθυμητών στοιχείων. Μεταξύ αυτών συγκαταλέγεται η "έξυπνη" ταξινόμηση των παραστατικών στις αντίστοιχες υποβολές για τις συμβάσεις που έχει ανοιχθεί περίοδος, η αυτόματη συμπλήρωση πεδίων από λίστες αναζήτησης, όπως επίσης εξελιγμένοι έλεγχοι εγκυρότητας και διασταύρωσης στοιχείων. Η διαδικασία περιγράφεται στις ακόλουθες παραγράφους.

Συμπληρώστε με προσοχή όλα τα υποχρεωτικά πεδία. Η εισαγωγή στοιχείων για ορισμένα από τα πεδία διευκολύνεται με την ύπαρξη λίστας τιμών. Συγκεκριμένα όσα εξ αυτών περιέχουν δίπλα τους εικονίδιο με ερωτηματικό 🕜 μπορούν να συμπληρωθούν είτε κανονικά είτε με άμεση συμπλήρωση μέσω λίστας τιμών. Τα βήματα για την αυτόματη συμπλήρωση είναι τα εξής:

Πατήστε το μπλε εικονίδιο με το ερωτηματικό και στο παράθυρο που θα εμφανιστεί πατήστε είτε το κουμπί **Αναζήτηση** για να εμφανιστεί η λίστα με όλες τις διαθέσιμες δυνατές τιμές είτε ορίστε κάποιο κριτήριο αναζήτησης και στη συνέχεια πατήστε **Αναζήτηση** για να εμφανιστούν τα αποτελέσματα βάσει του συγκεκριμένου κριτηρίου. Έπειτα κάντε κλικ στην επιθυμητή τιμή του πίνακα και πατήστε το κουμπί **Επιλογή**. Η τιμή θα μεταφερθεί αυτόματα στο σχετικό πεδίο και πατώντας το πλήκτρο TAB το σύστημα θα συμπληρώσει την περιγραφή

που το συνοδεύει (για παράδειγμα αν επιλέξετε των κωδικό «0049386» από την Λίστα Τιμών του Κωδικού ΣΕΔ και πατήσετε το κουμπί Επιλογή, ο κωδικός θα εισαχθεί αυτόματα στο ομώνυμο πεδίο). Αν ακολούθως πατήσετε ΤΑΒ, θα εμφανιστεί το λεκτικό περιγραφής «CALOREEN κουτί σε σκόνη» που αντιστοιχεί στον συγκεκριμένο κωδικό. Εφόσον γνωρίζετε εκ των προτέρων την τιμή ενός πεδίου που διαθέτει λίστα τιμών, αρκεί να την πληκτρολογήσετε και να πατήσετε το πλήκτρο ΤΑΒ, ώστε το σύστημα να συμπληρώσει αυτόματα την περιγραφή του.

Ειδικά στην περίπτωση των πεδίων Κωδικού ΤΣΑΥ Συνταγογράφου ή Ελεγκτή Ιατρού, πρέπει είτε να εισάγετε απευθείας τον Κωδικό ΤΣΑΥ που τους αντιστοιχεί είτε μέσω της Λίστας Τιμών όπου θα τον αναζητήσετε με βάση το ΑΜΚΑ που διαθέτει. Εάν ο Κωδικός ΤΣΑΥ δεν είναι οπτικά αναγνωρίσιμος θα πρέπει να πατήσετε το κουμπί με το σύμβολο αυμπληρώσετε υποχρεωτικά τα πεδία Επίθετο και Όνομα Συνταγογράφου Ιατρού (αποτελεί στοιχείο ελέγχου από την Υπηρεσία).

Στη συνέχεια συμπληρώστε τα υπόλοιπα γενικά στοιχεία του παραστατικού (Α.Μ. Ασφαλιστικού Φορέα, Α.Μ.Κ.Α. κλπ). Ιδιαίτερη φροντίδα πρέπει να δοθεί ώστε η Ημερομηνία Έκδοσης Τιμολογίου, η Ημερομηνία Γνωμάτευσης και η Ημερομηνία Έγκρισης να είναι πάντα συμπληρωμένες, καθώς προαπαιτούνται για την εισαγωγή στοιχείων στην ενότητα «Αναλυτικά Στοιχεία Παραστατικού».

#### Αναλυτικά Στοιχεία Παραστατικού

Προκειμένου να ξεκινήσετε να εισάγετε Αναλυτικά Στοιχεία Παραστατικού, θα πρέπει πρώτα να έχετε συμπληρώσει οπωσδήποτε το πεδίο Ημερομηνία Έκδοσης Τιμολογίου. Εισάγετε τον Κωδικό ΣΕΒ και πατήστε ΤΑΒ. Κατόπιν προσθέστε τα υπόλοιπα αναλυτικά στοιχεία (ποσότητα, καθαρή αξία, Φ.Π.Α. κλπ). Πατώντας το κουμπί **«Εισαγωγή»** θα προστεθεί μια καινούργια σειρά στον πίνακα σκευασμάτων με τα στοιχεία που μόλις εισάγατε.

Σημειώσεις:

- Εάν έχει εισαχθεί ένα σκεύασμα στον πίνακα και προσπαθήσετε να εισάγετε ημερομηνία έκδοσης τιμολογίου που να αναφέρεται σε διαφορετική περίοδο, η ημερομηνία έκδοσης τιμολογίου θα επιστρέψει αυτόματα στην προηγούμενη τιμή που διέθετε.
- Για να τροποποιήσετε υπάρχουσες σειρές στον πίνακα Σκευασμάτων, πατήστε το κουμπί

με τον μεγεθυντικό φακό <sup>Δ</sup>δίπλα από την επιθυμητή εγγραφή στον πίνακα. Αυτόματα τα στοιχεία της εγγραφής θα εμφανιστούν στα πεδία Αναλυτικά Στοιχεία Παραστατικού, από όπου και μπορείτε πλέον να τα μεταβάλλετε. Όταν ολοκληρώσετε τις αλλαγές, πατήστε το κουμπί «**Μεταβολή**» για να ενημερωθεί με αυτές ο σχετικός πίνακας. Αντίστοιχα η διαγραφή Αναλυτικών Στοιχείων Παραστατικού επιτυγχάνεται αν πατήσετε την επιθυμητή εγγραφή στον πίνακα και πατήστε στην συνέχεια το κουμπί «**Διαγραφή**». Ένα πλαίσιο διαλόγου θα σας ζητήσει να επιβεβαιώσετε την επιλογή σας.

Κανένα από τα τροποποιημένα πεδία και καμία σειρά του πίνακα δεν αποθηκεύεται στο σύστημα προτού πατηθεί το κουμπί «**Αποθήκευση**». Όταν συμβεί αυτό, το σύστημα θα διενεργήσει τους απαραίτητους ελέγχους εγκυρότητας των πεδίων και αν δεν εντοπίσει λάθη θα ολοκληρώσει την διαδικασία. Διαφορετικά θα εμφανιστούν στην οθόνη τα απαραίτητα μηνύματα λάθους. *Θα αποθηκευτούν μόνο σκευάσματα που έχουν εισαχθεί στον πίνακα.* 

#### 2.6.5 Μεταβολή Παραστατικού ΣΕΔ

Η διαδικασία ξεκινά με το εντοπισμό του συγκεκριμένου παραστατικού που επιθυμείτε να τροποποιήσετε από το σύνολο των υποβολών που βρίσκονται σε κατάσταση «Καταχώρηση Στοιχείων». Αυτό επιτυγχάνεται συμπληρώνοντας τα πεδία Αρ. Παραστατικού Υποβολής (αύξων αριθμός παραστατικού στο πρώτο και αριθμός υποβολής στο δεύτερο) είτε μέσω

απευθείας πληκτρολόγησης είτε μέσω αυτόματης συμπλήρωσης από τη λίστα τιμών <sup>(2)</sup> (με επιλογή υποβολής και του επιθυμητού παραστατικού από αυτήν). Κατόπιν πρέπει να πατηθεί το κουμπί **Αναζήτηση**.. Αν το παραστατικό εντοπιστεί, θα συμπληρωθούν αυτόματα με τα στοιχεία του τόσο τα πεδία της φόρμας όσο και του πίνακα σκευασμάτων.

Για την συμπλήρωση / επεξεργασία των πεδίων ισχύουν οι ίδιοι κανόνες με τη δημιουργία νέου παραστατικού. Αφού τροποποιήσετε όσα πεδία σας ενδιαφέρουν, πατήστε το κουμπί «Αποθήκευση» ώστε να αποθηκευτεί το τροποποιημένο παραστατικό.

| LIUU                                                        | γωγή Στοιχείων Παρασ                                                                                           | τατικού για Σ | EΔ                                                               |                           |                            |               |                        |   |
|-------------------------------------------------------------|----------------------------------------------------------------------------------------------------|---------------|------------------------------------------------------------------|---------------------------|----------------------------|---------------|------------------------|---|
| Αριθμά                                                      | ός Τιμολογίου:*                                                                                                | 90090         |                                                                  | Ημερο                     | ομηνία Έκδοσης Τιμολογίου: | * 01/0        | 7/2012                 |   |
| Αριθμά                                                      | ός Γνωμάτευσης*:                                                                                               | 8989          |                                                                  | Ημερο                     | ομηνία Γνωμάτευσης:*:      | 01/0          | 7/2012                 |   |
| ςωδ. 1                                                      | ΓΣΑΥ Συνταγογράφου Ιατρού:*                                                                                    | ° 20          | 00                                                               | ΑΤΟΣ                      | ΣΣΣ                        | ΚΩΝΣΊ         | ΓΑΝΤΙΝΟΣΚΩΝΣΤΑ         |   |
| Ημερο                                                       | μηνία Έγκρισης:                                                                                                | 01/07/2012    |                                                                  |                           |                            |               |                        |   |
| ςωδ, 1                                                      | ΓΣΑΥ Ελεγκτή Ιστρού:                                                                                           | 21            | 0                                                                | ΚΑΣΠ                      | nn                         | ΔΗΜ           |                        |   |
| ζωδικι                                                      | ός Ασφαλιστικού Φορέα*:                                                                                        | ΟΠΑΔ 🔻        |                                                                  |                           |                            |               |                        |   |
| 4.M.Aj                                                      | μεσα Ασφαλισμένου*:                                                                                            | 00            |                                                                  |                           |                            |               |                        |   |
| A.M.K.                                                      | .Α. Δικαιούχου:*                                                                                               | 001           |                                                                  | SSSSS                     | sww                        | SSSSSSV       | www                    |   |
| <b>ναλ</b>                                                  | <b>υτικά Στοιχεία Παραστ</b><br>ός ΣΕΔ:                                                                        | атікой        |                                                                  |                           |                            |               |                        |   |
| <b>ναλ</b><br>(ωδικά<br>Ιοσότ<br>(αθαρ<br>Φ.Π.Α.<br>Αριθμά  | <b>υτικά Στοιχεία Παραστ</b><br>ός ΣΕΔ:<br>ή Αξία:<br>-% :<br>ός Υποβολής:                                     | атікой        |                                                                  |                           |                            |               |                        |   |
| <b>τναλ</b><br>(ωδικά<br>Ιοσότ<br>(αθαρ<br>Φ.Π.Α.<br>Αριθμά | <b>υτικά Στοιχεία Παραστ</b><br>ός ΣΕΔ:<br>ή Αξία:<br>· % :<br>ός Υποβολής:<br>Εισαγωγή Μ:                     | <b>ατικού</b> | Διαγραφή                                                         | Ακύρωστ                   | 1                          |               |                        |   |
| <b>ιναλ</b><br>(ωδικά<br>αθαρ<br>Φ.Π.Α.<br>Αριθμά           | <b>υτικά Στοιχεία Παραστ</b><br>ός ΣΕΔ:<br>ή Αξία:<br>·% :<br>ός Υποβολής:<br>Εισαγωγή Με<br>Κωδικός ΣΕΔ       | τατικού       | ο<br>Οιαγραφή<br>Καθαρή Αξία                                     | Φ.Π.Α. %                  | ι<br>Ποσό Φ.Π.Α.           | Αξία          | Αρ. Υποβολής           |   |
| <b>ιναλ</b><br>(ωδικά<br>(αθαρ<br>Φ.Π.Α.<br>Αριθμά          | υτικά Στοιχεία Παραστ<br>ός ΣΕΔ:<br>ή Αξία:<br>.% :<br>ός Υποβολής:<br>Εισαγωγή Με<br>Κωδικός ΣΕΔ<br>0049418 1 | τατικού       | <ul> <li>Διαγραφή</li> <li>Καθαρή Αξία</li> <li>10000</li> </ul> | Ακύρωστ<br>Φ.Π.Α. %<br>13 | Ποσό Φ.Π.Α.<br>1300        | Αξία<br>11300 | Αρ. Υποβολής<br>100037 | Q |

Εικόνα 16: Μεταβολή Παραστατικού

#### 2.6.6 Διαγραφή Παραστατικού ΣΕΔ

Η διαδικασία ξεκινά με το εντοπισμό του συγκεκριμένου παραστατικού που επιθυμείτε να διαγράψετε από το σύνολο των υποβολών που βρίσκονται σε κατάσταση «Καταχώρηση Στοιχείων». Αυτό επιτυγχάνεται συμπληρώνοντας τα πεδία Αρ. Παραστατικού Υποβολής (αύξων αριθμός παραστατικού στο πρώτο και αριθμός υποβολής στο δεύτερο) είτε μέσω απευθείας πληκτρολόγησης είτε μέσω αυτόματης συμπλήρωσης από τη λίστα τιμών και κατόπιν πατώντας το κουμπί **Αναζήτηση**. Αν το παραστατικό εντοπιστεί, θα συμπληρωθούν αυτόματα με τα στοιχεία του τόσο τα πεδία της φόρμας όσο και του πίνακα σκευασμάτων.

|                                                                                                    | .EΔ      |             |                                         |                             |                 |
|----------------------------------------------------------------------------------------------------|----------|-------------|-----------------------------------------|-----------------------------|-----------------|
| Αριθμός Τιμολογίου:*<br>Αριθμός Γινωμάτευσης*:<br>Κωδ. ΤΣΑΥ Συνταγογράφου Ιατρού:*<br>Ημερομηνία Έγκρισης:<br>Κωδ. ΤΣΑΥ Ελεγκτή Ιατρού:<br>Κωδικός Ασφαλιστικού Φορέα*:<br>Α.Μ.Άμεσα Ασφαλισμένου*:<br>Α.Μ.Άμεσα Ασφαλισμένου*: |          |             | Ημερομηνία Έκδοση<br>Ημερομηνία Γνωμάτι | ις Τιμολογίου:*<br>ευσης:*: |                 |
|                                                                                                    |          |             | D                                       | Deri A D A                  |                 |
| VA Κωδικός Υλικού                                                                                                    | Ποσότητα | Καθαρή Αξία | Ποσοστο Φ.Π.Α.                          | Ποσο Φ.Π.Α. Α               | ςια Αρ. Πορολης |

Εικόνα 17: Διαγραφή Παραστατικού

Εφόσον είστε σίγουροι ότι το παραστατικό που βλέπετε στην οθόνη σας είναι αυτό που επιθυμείτε να διαγράψετε, πατήστε το κουμπί «Διαγραφή» ώστε να ολοκληρωθεί η διαδικασία. Ένα πλαίσιο διαλόγου θα σας ζητήσει να επιβεβαιώσετε την επιλογή σας.

#### 2.7 Εμφάνιση Παραστατικών

Στις διαθέσιμες ενέργειες μιας υποβολής, εφόσον ο χρήστης έχει προβεί σε «Ολοκλήρωση Καταχώρησης», θα εμφανιστεί ο σύνδεσμος «Εμφάνιση Παραστατικών». Πατώντας επάνω του έχετε τη δυνατότητα να αναζητήσετε και να προβάλετε όλα τα Παραστατικά που έχουν καταχωρηθεί για την συγκεκριμένη υποβολή.

Η οθόνη αναζήτησης περιέχει τον αριθμό και την περίοδο της Υποβολής που επιλέχθηκε από την αρχική σελίδα Διαχείρισης ΔΑΠΥ, καθώς και μια σειρά από Κριτήρια Αναζήτησης προκειμένου να εμφανίσετε τα Παραστατικά που σας ενδιαφέρουν.

**Επιλογή Κριτηρίου:** Καταρχάς ο χρήστης διαλέγει ένα από τα πέντε διαθέσιμα κριτήρια (Ημερομηνία Έκδοσης Τιμολογίου, ΑΜΑ, ΑΜΚΑ, Ημερομηνία Καταχώρησης Από – Έως, καθώς και αν πρόκειται για ΙΚΑ ή ΟΠΑΔ). Αυτόματα θα ενεργοποιηθεί το αντίστοιχο πεδίο το οποίο πρέπει να συμπληρωθεί. Στη συνέχεια πατάτε το κουμπί «Αναζήτηση» και μεταφέρεστε στην επόμενη οθόνη που περιέχει την λίστα των Παραστατικών που πληρούν τα επιλεγμένα κριτήρια. Εναλλακτικά μπορείτε να μην επιλέξετε κάποιο κριτήριο και να πατήσετε απευθείας το κουμπί «Αναζήτηση», ώστε να επιστραφεί το σύνολο των παραστατικών.

| 🗱 Αρχική Σελίδα              | Στοιχεία Υποβολή           | ς                            |                               |                  |
|------------------------------|----------------------------|------------------------------|-------------------------------|------------------|
| Διαχείριση ΔΑΠΥ              | Αριθμός Υποβολής:          | 100034                       | <b>Περ. Υποβολής:</b> 08/2012 |                  |
| 🗱 Ενέργειες                  | Κριτήρια Εμφάνισ           | ης Παραστατικού              |                               |                  |
| Διαχείριση Χρηστών           |                            |                              |                               |                  |
| 🗱 Δημιουργία Χρήστη          | Επιλογή Κριτηρίου:         | <ul> <li>Κριτήρια</li> </ul> |                               |                  |
| 📽 Πληροφορίες Χρηστών        | Ημ. Εκδ. Τιμολογίου:       |                              |                               |                  |
| <b>α</b> Ακύοωση Χρήστη      | Α.Μ. Άμεσα<br>Ασφαλισμένου |                              |                               |                  |
|                              | A.M.K.A.:                  |                              |                               |                  |
|                              | Karawianan Anér            |                              | Karawianan Euro               |                  |
| Ενημερωση Στοιχειών          | κατάχωρηση Απο:            |                              | κατάχωρηση έως:               |                  |
| Τραπεζ. Λογαριασμού          |                            |                              |                               |                  |
| Γρέ <mark>χων Χρήστης</mark> | Αναζήτηση                  | Επιστροφή                    |                               |                  |
| <b>#</b> Αλλαγή Συνθηματικού |                            |                              |                               |                  |
| 🗱 Αποσύνδεση                 | Οδηγίες Χρήσης             |                              |                               |                  |
|                              |                            |                              |                               |                  |
|                              |                            |                              |                               |                  |
|                              |                            |                              | States and States             |                  |
| Ηλεκτρονικές Υπηρεσίες Ε     | ОПҮҮ                       |                              |                               | ΔΑΠΥ - version 1 |

Εικόνα 18: Παράδειγμα Κριτηρίων Εμφάνισης Παραστατικών μιας Υποβολής

Η οθόνη εμφάνισης επιλεγμένων παραστατικών εμφανίζει εκ νέου στην επικεφαλίδα της τα στοιχεία Υποβολής, αλλά αυτή τη φορά συνοδεύεται από την αναγραφή του κριτηρίου που επιλέχθηκε στην προηγούμενη σελίδα.

Η λίστα των ευρεθέντων παραστατικών περιέχει στοιχεία όπως ο Αρ. Παραστατικού, ο ΑΜΑ, ο ΑΜΚΑ, το Ονοματεπώνυμο, η Ημερομηνία Καταχώρησης, η Ημερομηνία Έκδοσης Τιμολογίου και το Αιτούμενο Ποσό, ενώ η πλοήγηση στις εγγραφές της λίστας επιτυγχάνεται πατώντας τα κουμπιά «**Προηγούμενο**» / «**Επόμενο**».

| Αρχική Σελίδα           | Στοιχεία Υποβολής           |                    |                                          |          |                        |                 |                        |          |  |  |  |  |  |
|-------------------------|-----------------------------|--------------------|------------------------------------------|----------|------------------------|-----------------|------------------------|----------|--|--|--|--|--|
| Διαχείριση ΔΑΠΥ         | Αριθ                        | μός Υποβολής:      | 100037                                   |          | Περ. Υποβολής: 07/2012 |                 |                        |          |  |  |  |  |  |
| 🗱 Ενέργειες             | Επιλεγμένο Κριτήριο: Κανένα |                    |                                          |          |                        |                 |                        |          |  |  |  |  |  |
| Διαχείριση Χρηστών      |                             | Λίστα Παραστατικών |                                          |          |                        |                 |                        |          |  |  |  |  |  |
| 🗱 Δημιουργία Χρήστη     | A/A                         | Αρ. Παρασ/κού      | A.M.A.                                   | A.M.K.A. | Ονοματεπώνυμο          | Ημ. Καταχώρησης | Ημ. Εκδ.<br>Τιμολογίου | Αιτ.Ποσό |  |  |  |  |  |
| 🏶 Πληροφορίες Χρηστών   | 1                           | 90090              | 00                                       | 001      | SSSSSSSWW SSSSSSWWWW   | 02/10/2012      | 01/07/2012             | 22600,00 |  |  |  |  |  |
| 🗱 Ακύρωση Χρήστη        | 2                           | 232323             | 00                                       | 001      | SSSSSSSWW SSSSSSWWWW   | 08/10/2012      | 01/07/2012             | 24,86    |  |  |  |  |  |
| 🛎 Στοιχεία Επικοινωνίας | 4                           | d7878              | 00                                       | 001      | SSSSSSSWW SSSSSSWWWW   | 08/10/2012      | 01/07/2012             | 29,61    |  |  |  |  |  |
|                         | 5                           | 22232w             | 00                                       | 001      | SSSSSSSWW SSSSSSWWWW   | 09/10/2012      | 01/07/2012             | 25,11    |  |  |  |  |  |
| ενημερωση 2τοιχειων     | <u>6</u>                    | hjhjh2222          | 00                                       | 001      | SSSSSSSWW SSSSSSWWWW   | 09/10/2012      | 01/07/2012             | 24,86    |  |  |  |  |  |
| 🗱 Τραπεζ. Λογαριασμού   | Z                           | 65656fff           | 00                                       | 001      | SSSSSSSWW SSSSSSWWWW   | 09/10/2012      | 01/07/2012             | 27,12    |  |  |  |  |  |
| Τρέχων Χρήστης          | 8                           | iuiui21            | 00                                       | 001      | SSSSSSSWW SSSSSSWWWW   | 10/10/2012      | 01/07/2012             | 2,51     |  |  |  |  |  |
| 🗱 Αλλαγή Συνθηματικού   | <u>9</u>                    | 22s2as             | 00                                       | 001      | SSSSSSSWW SSSSSSWWWW   | 12/10/2012      | 01/07/2012             | 5,22     |  |  |  |  |  |
| 🗱 Αποσύνδεση            |                             |                    |                                          |          |                        |                 |                        |          |  |  |  |  |  |
|                         | 0                           |                    | • • • • • • •                            | el el    | Επιστροφή              |                 |                        |          |  |  |  |  |  |
|                         |                             |                    |                                          |          |                        |                 |                        |          |  |  |  |  |  |
|                         | Οδηγίες                     | Χρήσης             |                                          |          |                        |                 |                        |          |  |  |  |  |  |
|                         |                             |                    | 1. 1. 1. 1. 1. 1. 1. 1. 1. 1. 1. 1. 1. 1 |          |                        |                 |                        |          |  |  |  |  |  |
|                         |                             |                    |                                          |          |                        |                 |                        |          |  |  |  |  |  |

Εικόνα 19: Παράδειγμα Λίστας Ευρεθέντων Παραστατικών μιας Υποβολής

Αν επιθυμείτε να δείτε τα πλήρη στοιχεία ενός Παραστατικού, αρκεί να κάνετε κλικ επάνω στον Α/Α και αυτά θα εμφανιστούν λεπτομερώς σε ένα νέο παράθυρο.

| ριθμος Ι                           | ιός Τιμολογίου:* 90090 |            |                   | Ημερομηνία Έκδ     | ίοσης Τιμολογίου:* | 01/07/2012     |              |            |  |
|------------------------------------|------------------------|------------|-------------------|--------------------|--------------------|----------------|--------------|------------|--|
| ριθμός Γ                           | νωμάτευσης*: 8989      |            | ιός Γνωμάτευσης*: |                    |                    | Ημερομηνία Γνα | ομάτευσης*:  | 01/07/2012 |  |
| ωδ. ΤΣΑΥ Συνταγογράφου Ιατρού:* 20 |                        | ΑΤΟΣΣΣΣ Κ  |                   | ΚΩΝΣΤΑΝΤΙΝΟΣΚΩΝΣΤΑ |                    |                |              |            |  |
| μερο <mark>μ</mark> ην             | νία Έγκρισης:          | 01/07/2012 |                   |                    |                    |                |              |            |  |
| ωδ. ΤΣΑ                            | Υ Ελεγκτή Ιστρού:      | 21         |                   | ΚΑΣΠΠΠ             | Δ                  | HM             |              |            |  |
| ωδικός Α                           | λσφαλιστικού Φορέα*:   |            |                   |                    |                    |                |              |            |  |
| .Μ.Άμεσα                           | α Ασφαλισμένου*:       | 00         |                   |                    |                    |                |              |            |  |
| ύπος Παι                           | ραστατικού:*           | ΣΕΔ        |                   |                    |                    |                |              |            |  |
| .M.K.A. /                          | Δικαιούχου:*           | 001        |                   |                    |                    |                |              |            |  |
| πολογιζό                           | μενο Ποσό:*            | 22600      |                   | Αιτούμενο Ποσό     | *                  | 22600          |              |            |  |
| A/A                                | Κωδικός ΣΕΔ            | Ποσότητα   | Καθαρή Αξία       | Ποσοστό Φ.Π.Α.     | Ποσό Φ.Π.Α.        | Αξία           | Αρ. Υποβολής |            |  |
| 1                                  | 0049418                | 1          | 10000             | 13                 | 1300               | 11300          | 100037       |            |  |
| 2                                  | 0049423                | 1          | 10000             | 13                 | 1300               | 11300          | 100037       |            |  |
|                                    |                        |            |                   |                    |                    |                |              |            |  |
| Enio                               | προφή                  |            |                   |                    |                    |                |              |            |  |
|                                    |                        |            |                   |                    |                    |                |              |            |  |

Εικόνα 20: Αναλυτικά Στοιχεία ενός επιλεγμένου Παραστατικού

# 2.8 Υποκατάστημα Υποβολής

Με την επιλογή της συγκεκριμένης ενέργειας ο χρήστης δηλώνει το Σημείο Υποβολής στο οποίο υπάγεται. Αυτό επιτυγχάνεται είτε εισάγοντας απευθείας τους κωδικούς για το Σημείο Περιφερειακής Διεύθυνσης ΕΟΠΥΥ και το Σημείο ΙΚΑ (πατώντας ακολούθως ΤΑΒ) είτε κάνοντας χρήση της λίστας τιμών που συνοδεύουν τα δυο αυτά πεδία.

| кńс<br>с БОПҮҮ: 00<br>: 305 00 АГ. NIКОЛАОУ                                                                       |
|----------------------------------------------------------------------------------------------------|
| KRIC<br>ξ ΕΟΠΥΥ:<br>305 ② ΑΓ. ΝΙΚΟΛΑΟΥ                                                                            |
| : 305 🕜 AF. NIKOAAOY                                                                                              |
|                                                                                                    |
| ση Καθαρισμός                                                                                                    |
| Επιστροφ                                                                                                    |
| Madama .                                                                                                    |
| χρησης                                                                                                    |
| <b>ση:</b> Πατώντας "Αποθήκευση", ένας ενεργοποιημένος χρήστης τον κωδικό σημείου Περιφερειακής Διεύθυνσης ΕΟΠΥΥ. |
| <b>ός:</b> Πατώντας "Καθαρισμός", θα καθαρίσουν αυτόματα όλα τα συμπληρωμένα πεδία της φόρμος.                    |
| 1                                                                                                    |

Εικόνα 21: Ενημέρωση Στοιχείων Σημείου Υποβολής

**Αποθήκευση:** Πατώντας «Αποθήκευση» ολοκληρώνεται η διαδικασία καταχώρησης του Σημείου Υποβολής.

**Καθαρισμός:** Πατώντας «Καθαρισμός», θα καθαρίσουν αυτόματα όλα τα συμπληρωμένα πεδία της φόρμας.

## 2.9 Αποτελέσματα Ελέγχου Υποβολής

Αν κατά τον Έλεγχο Υποβολής προκύψουν λάθη ή προειδοποιητικά μηνύματα, αυτά θα εμφανιστούν συγκεντρωτικά στην παρούσα οθόνη, η οποία είναι προσβάσιμη με το πάτημα της Ενέργειας «Αποτελέσματα Ελέγχου Υποβολής». Συγκεκριμένα, παρουσιάζεται πίνακας όπου αναγράφονται τα είδη των λαθών που εμφανίστηκαν, πόσες φορές απατώνται στα παραστατικά (Πλήθος Παραστατικών), καθώς και η Κατηγορία λάθους (Απαγορευτικό / Προειδοποίηση).

Κάνοντας κλικ στο πλήθος παραστατικών (σύνδεσμο) εμφανίζεται η σχετική Λίστα με τα Παραστατικά στα οποία αντιστοιχεί ένας συγκεκριμένος Τύπος Λάθους. Τα Παραστατικά που περιέχονται στην λίστα περιέχουν στοιχεία όπως ο Αρ. Παραστατικού, ο ΑΜΑ, ο ΑΜΚΑ, το Ονοματεπώνυμο, η Ημερομηνία Καταχώρησης, η Ημερομηνία Έκδοσης Τιμολογίου και το Αιτούμενο Ποσό. Η πλοήγηση στις εγγραφές του επιτυγχάνεται πατώντας τα κουμπιά **Προηγούμενο / Επόμενο**.

|    |                      |             | Aid          | στα Παραστατικών   |                           |                             |          |
|----|----------------------|-------------|--------------|--------------------|---------------------------|-----------------------------|----------|
| /A | Αριθμ.<br>Τιμολογίου | A.M.A.      | A.M.K.A.     | Ονοματεπώνυμο      | Ημερομηνία<br>Καταχώρησης | Ημερ. έκδοσης<br>Τιμολογίου | Αιτ.Ποσά |
|    | 45454                | 00000000000 | 000000000000 | ΠΑΣΣΔΔΔ ΒΑΣΙΛΕΙΟΣ  | 28/09/2012                | 05/06/2012                  | 1130,00  |
|    | 434343               | 00000000000 | 00000000000  | ΣΣΣΣΣΣΣΣ ΒΑΣΙΛΕΙΟΣ | 01/10/2012                | 06/06/2012                  | 1130,00  |

Εικόνα 22: Λίστα Παραστατικών που αντιστοιχούν σε ένα συγκεκριμένο λάθος

Αν επιθυμείτε να δείτε τα πλήρη στοιχεία ενός Παραστατικού που διαθέτει το συγκεκριμένο λάθος, αρκεί να κάνετε κλικ επάνω στον Α/Α του και αυτά θα εμφανιστούν λεπτομερώς σε ένα νέο παράθυρο σε μορφή καρτέλας. Επιπρόσθετα, πατώντας το κουμπί **Λάθη** έχετε την δυνατότητα να δείτε την αναλυτική λίστα λαθών ή προειδοποιήσεων που αφορούν στο συγκεκριμένο Παραστατικό.

| υ:*<br>ισης*:<br>γογράφου Ιστρού:* | 9090<br>9090<br>20                                                           |                                                                                                    | Ημερομηνία Έκδοση<br>Ημερομηνία Γνωμάτα                                                                                                    | ς Τιμολογίου:* 01/03<br>ευσης*: 01/03                                                                                                    | 3/2012                                                                                                    |                                                                                                    |  |
|------------------------------------|------------------------------------------------------------------------------|----------------------------------------------------------------------------------------------------|----------------------------------------------------------------------------------------------------|----------------------------------------------------------------------------------------------------|----------------------------------------------------------------------------------------------------|----------------------------------------------------------------------------------------------------|--|
| ισης*:<br>γογράφου Ιατρού:*        | 9090                                                                         |                                                                                                    | Ημερομηνία Γνωμάτα                                                                                                    | ευσης*: 01/0                                                                                                    | 3/2012                                                                                                    |                                                                                                    |  |
| γογράφου Ιατρού:*                  | 20                                                                           |                                                                                                    |                                                                                                    |                                                                                                    | 01/03/2012                                                                                                    |                                                                                                    |  |
|                                    | 20                                                                           |                                                                                                    | ΙΑΤΡΟΠΟΥΛΟΣ                                                                                                    | ΚΩΝΣΤΑΝ                                                                                                    | ΚΩΝΣΤΑΝΤΙΝΟΣΚΩΝΣΤΑ                                                                                                    |                                                                                                    |  |
| σης:                               | 01/03/2012                                                                   |                                                                                                    |                                                                                                    |                                                                                                    |                                                                                                    |                                                                                                    |  |
| ή Ιατρού:                          | 21                                                                           |                                                                                                    | ΙΑΤΡΙΔΗΣ                                                                                                    | ΔΗΜΗΤΡΙ                                                                                                    | σΣ                                                                                                    |                                                                                                    |  |
| ηκού Φορέα*:                       |                                                                              |                                                                                                    |                                                                                                    |                                                                                                    |                                                                                                    |                                                                                                    |  |
| ισμένου*:                          | 0000000000                                                                   |                                                                                                    | X0000000000X                                                                                                    | YYYYY                                                                                                    | YYYYY                                                                                                    |                                                                                                    |  |
| DU:*                               | 11111111111                                                                  |                                                                                                    |                                                                                                    |                                                                                                    |                                                                                                    |                                                                                                    |  |
| :où:*                              | Ιστρικών Υλικών                                                              | *                                                                                                    |                                                                                                    |                                                                                                    |                                                                                                    |                                                                                                    |  |
| ωδικός Υλικού                      | Ποσότητα                                                                     | Καθαρή Αξία                                                                                                    | Ποσοστό Φ.Π.Α.                                                                                                    | Ποσό Φ.Π.Α.                                                                                                    | Αξία                                                                                                    | Αρ. Υποβολής                                                                                                    |  |
| 7                                  | 1                                                                            | 100000                                                                                                    | 13                                                                                                    | 13000                                                                                                    | 113000                                                                                                    | 100036                                                                                                    |  |
|                                    | ή Ιατρού:<br>ικού Φορέα*:<br>ισμένου*:<br>ου:*<br>ού:*<br>ωδικός Υλικού<br>7 | ή Ιατρού: 21<br>κού Φορέα*: ΟΠΑΔ ▼<br>ισμένου*: 00000000000<br>ου:* 111111111<br>ού:* Ιστρικών Υλικών<br>ωδικός Υλικού Ποσότητα<br>7 1 | ή Ιατρού: 21<br>κού Φορέα*: ΟΠΑΔ ▼<br>ισμένου*: 0000000000<br>ου:* 111111111<br>ού:* Ιστρικών Υλικών ▼<br>ωδικός Υλικού Ποσότητα Καθαρή Αξία<br>7 1 100000 | ή Ιατρού: 21 ΙΑΤΡΙΔΗΣ<br>κού Φορέα*: ΟΠΑΔ ▼<br>ισμένου*: 00000000000 ΧΟΟΟΟΟΟΟΟ<br>νου** 1111111111<br>ού:* Ιστρικών Υλικών ▼<br>ωδικός Υλικού Ποσότητα Καθαρή Αξία Ποσοστό Φ.Π.Α.<br>7 1 100000 13 | ή Ιατρού: 21 ΙΑΤΡΙΔΗΣ ΔΗΜΗΤΡΙ<br>ικού Φορέα*: ΟΠΑΔ ▼<br>ισμένου*: 00000000000 ΧΟΟΧΟΧΟΧΟΧΟΥ ΥΥΥΥΥ<br>νυ:* 1111111111<br>ού:* Ιστρικών Υλικών ▼<br>ωδικός Υλικού Ποσότητα Καθαρή Αξία Ποσοστό Φ.Π.Α. Ποσό Φ.Π.Α.<br>7 1 100000 13 13000 | ή Ιατρού: 21 ΙΑΤΡΙΔΗΣ ΔΗΜΗΤΡΙΟΣ<br>κού Φορέα*: ΟΠΑΔ ▼<br>σμένου*: 00000000000 ΧΟΟΧΟΧΟΧΟΧ ΥΥΥΥΥ<br>υυ** 1111111111<br>ού:* Ιστρικών Υλικών ▼<br>ωδικός Υλικού Ποσότητα Καθαρή Αξία Ποσοστό Φ.Π.Α. Ποσό Φ.Π.Α. Αξία<br>7 1 100000 13 13000 |  |

Εικόνα 23: Στοιχεία ενός Παραστατικού που επιλέχθηκε από τη Λίστα Παραστατικών

#### 2.10 Υποβολή

Αν κατά τον Έλεγχο Υποβολής δεν εντοπιστούν λάθη ή προειδοποιητικά μηνύματα στα Παραστατικά, στα Φορολογικά Παραστατικά κλπ, τότε επιλέγοντας την ενέργεια Υποβολή εμφανίζονται οι επιλογές «Υποβολή & Έκδοση Αποδεικτικού» και «Κλείσιμο».

|                       | ×                                        |
|-----------------------|------------------------------------------|
|                       |                                          |
| 01/2011               |                                          |
| Δ631                  |                                          |
| Αποδεικτικού Κλείσιμο |                                          |
| 1                     | 01/2011<br>Δ631<br>Αποδεικτικού Κλείσιμο |

Εικόνα 24: Επιλογές & Κριτήρια Ενέργειας Υποβολής

Ο χρήστης επιλέγει Υποβολή & Έκδοση Αποδεικτικού, εκτυπώνει το αποδεικτικό, το οποίο προσκομίζει στο Υποκατάστημα μαζί με τα πρωτότυπα παραστατικά και το/α φορολογικό παραστατικό/ά.

|                            | Ημερομηνία : 17/10/2012<br>Αριθμ.Υποβολής : 100040 |
|----------------------------|----------------------------------------------------|
|                            | ΑΠΟΔΕΙΚΤΙΚΟ ΥΠΟΒΟΛΗΣ                               |
|                            |                                                    |
| ΕΠΩΝΥΜΙΑ                   | :ΑΠΑΣΣΣ                                            |
| ΑΡΙΘΜ. ΕΓΚΑΤΑΣΤΑΣΗΣ        | :007                                               |
| А.Ф.М.                     | :119984325                                         |
|                            | 2                                                  |
| τύμος αμασέμς              | :KANONIKH                                          |
| Αριθμός Παραστατικού Υποβο | λής στον ΕΟΠΥΥ για ασφαλισμένο ΟΠΑΔ :              |
| Υπ                         | οκατάστημα :002 ΥΡΑΟ ΗΛΙΟΥΠΟΛΗΣ                    |
|                            | Ταχ. Δ/νση : ΜΑΡΙΝΟΥ ΑΝΤΥΠΑ ΚΑΙ ΝΑΥΑΡΙ-1 Τ.Κ.      |
| A                          | Iηλεφωνο :9930346                                  |
| Арюр. По                   |                                                    |
| Αριθμός Παραστατικού Υποβο | λής στον ΕΟΠΥΥ για ασφαλισμένο ΙΚΑ :               |
| Υπ                         | οκατάστημα :002 ΙΚΑ ΗΛΙΟΥΠΟΛΗΣ                     |
|                            | Ταχ. Δ/νση : MAPINOY ANTYΠΑ ΚΑΙ ΝΑΥΑΡΙ-1 Τ.Κ.      |
| Aoiêu Da                   | Πρεφανο .2 / υσεδυσκο                              |
|                            |                                                    |

Εικόνα 25: Αποδεικτικό Υποβολής

# 3. Διαχείριση Χρηστών

# 3.1 Δημιουργία Χρήστη

| ulticoptic xpilout                                                                                                    |                                                                                                    |
|----------------------------------------------------------------------------------------------------|----------------------------------------------------------------------------------------------------|
| Κωδικός Χρήστη:*                                                                                                    | Κλειδάριθμος Διαχειριστή:*                                                                                                    |
| Συνθηματικό:*                                                                                                    | Επιβεβαίωση Συνθηματικού:*                                                                                                    |
| Ημερες Ανανεωσης:*                                                                                                    |                                                                                                    |
| Στοιχεία Χρήστη:                                                                                                    |                                                                                                    |
| Δημιουργία Καθαρ                                                                                                    | ός                                                                                                    |
|                                                                                                    | Eniar                                                                                                    |
| 100 10 020                                                                                                    |                                                                                                    |
| Οδηγίες Χρήσης                                                                                                    |                                                                                                    |
| Οδηγίες Χρήσης<br>Επγ οθόνη αυτή δημιουργείτε ηλεικ<br>υψθηματικό (Password) που επιθυμ<br>υψπληρώστε υποχρεωτικά τα πεδία<br>• Κωδικός Χρήστη (userna<br>• Συνθηματικό (password)<br>συνδυασμό αλφαρίθμητικώ<br>× Στο πεδίο Ημέρες Ανανέω<br>συνθηματικό του.<br>• Στοιχεία Χρήστη: Πληροφ                                                                                                    | ικά έναν νέο χρήστη για την τρέχουσα εγκατάσταση, δηλώνοντας τον κωδικό (Username) και τ<br>να έχει ως χρήστης του συστήματος, μαζί με ορισμένα συμπληρωματικά στοιχεία.<br>ι σημειώνονται με αστερίσκο (*).<br>1: Πρέπει να αποτελείται από 8-12 λατινικούς χαρακτήρες ή νούμερα.<br>ιέπει να αποτελείται από 8-15 χαρακτήρες και να περιέχει και νούμερα. Όσο μεγαλύτερο<br>ειδικών χαρακτήρων περιέχει το συνθηματικό, τόσο ισχυρότερο και ασφαλέστερο θα είναι.<br>το πεδίο Επ <b>ιβεβαίοση Ζυνθηματικό.</b><br><b>ιριστή</b> εισάγετε τον Κλειδάριθμο που παραλάβατε από το υποκατάστημα.<br>επιλέγετε τον αριθμό ημερών έπειτα από τις οποίες θα ζητείται από τον χρήστη να αλλάξει το<br>ς για τον χρήστη σε ελεύθερη μορφή κειμένου.                                                                                                    |
| Οδηγίες Χρήσης<br>Επγν οθόνη αυτή δημιουργείτε ηλεικ<br>τηνθηματικό (Password) που επιθυμ<br>Ουμηληρώστε υποχρεωτικά τα πεδία<br>Κωδικός Χρήστη (userna<br>Συνθηματικό (password)<br>συνδυασμό ολφοριθμπτικό<br>Στο πεδίο Ημέρες Ανανέω<br>συνθηματικό του.<br>Στο τοξίο Ημέρες Ανανέω<br>συνθηματικό του.<br>Στο πεδίο Ημέρες Ανανέω<br>συνθηματικό του.<br>Στο πεδίο Ημέρες Ανανέω<br>συνθηματικό του.<br>Στο πεδίο Ημέρες Ανανέω<br>συνθηματικό του. | <ul> <li>κά έναν νέο χρήστη για την τρέχουσα εγκατάσταση, δηλώνοντας τον κωδικό (Username) και τ<br/>να έχει ως χρήστης του συστήματος, μαζί με ορισμένα συμπληρωματικά στοιχεία.</li> <li>ι σημειώνονται με αστερίσκο (*).</li> <li>Ι: Πρέπει να αποτελείται από 8-12 λατινικούς χαρακτήρες ή νούμερα.</li> <li>κάτει να αποτελείται από 8-12 λατινικούς χαρακτήρες ή νούμερα.</li> <li>κάτει να αποτελείται από 8-15 χαρακτήρες και να περιέχει και νούμερα.</li> <li>κάτει να αποτελείται από 8-15 χαρακτήρες και να περιέχει και νούμερα.</li> <li>κάτει να αποτελείται από 8-15 χαρακτήρες και να περιέχει και νούμερα.</li> <li>κάτει να αποτελείται από 8-15 χαρακτήρες και να περιέχει και νούμερα.</li> <li>Υσο το κάτι τότο το το τραγμάτι το συνθηματικό.</li> <li>και το και τότο το τραγμάτι το συνθηματικό.</li> <li>και το και το το κλειδάριθμο που παραλάβατε από το υποκατάστημα.</li> <li>επιλέγετε τον αριθμό ημερών έπειτα από τις οποίες θα ζητείται από το χρήστη να αλλάξει το<br/>ς για τον χρήστη σε ελεύθερη μορφή κειμένου.</li> <li>, οι τιμές που συμπληρώσατε στα πεδία θα ελεγχθούν ως προς την εγκυρότητά τους. Σε<br/>εμφανιστεί κατάλληλο μήνυμα λάθους που θα υποδεικινύει τα μη έγκυρα πεδία. Σε περίπτωση<br/>μιουργία χρήστη θα ολοκληρωθεί επιτυχώς.</li> </ul> |

Εικόνα 26: Δημιουργία Χρήστη

Οι χρήστες που αποτελούν τους Διαχειριστές μιας εγκατάστασης διαθέτουν την δυνατότητα να δημιουργήσουν ηλεκτρονικά εσωτερικούς χρήστες για την συγκεκριμένη εγκατάσταση.

Επιλέγοντας επομένως από το αριστερό μενού «Δημιουργία Χρήστη» είστε σε θέση να δημιουργήσετε ηλεκτρονικά έναν νέο χρήστη για την τρέχουσα εγκατάσταση, δηλώνοντας τον κωδικό (Username) και το συνθηματικό (Password) που επιθυμείτε να έχει, μαζί με ορισμένα συμπληρωματικά στοιχεία.

Συμπληρώστε υποχρεωτικά τα πεδία που σημειώνονται με αστερίσκο (\*).

**Κωδικός Χρήστη (username):** Πρέπει να αποτελείται από 8-12 λατινικούς χαρακτήρες ή νούμερα.

**Συνθηματικό (password):** Πρέπει να αποτελείται από 8-15 χαρακτήρες και να περιέχει και νούμερα. Όσο μεγαλύτερο συνδυασμό αλφαριθμητικών και ειδικών χαρακτήρων περιέχει το συνθηματικό, τόσο ισχυρότερο και ασφαλέστερο θα είναι. Συμπληρώστε την ίδια τιμή και στο πεδίο Επιβεβαίωση Συνθηματικού.

Στο πεδίο Κλειδάριθμος Διαχειριστή εισάγετε τον Κλειδάριθμο που παραλάβατε από το υποκατάστημα.

Στο πεδίο Ημέρες Ανανέωσης επιλέγετε τον αριθμό ημερών έπειτα από τις οποίες θα ζητείται από τον χρήστη να αλλάξει το συνθηματικό του.

**Στοιχεία Χρήστη:** Πληροφορίες για τον χρήστη σε ελεύθερη μορφή κειμένου.

**Δημιουργία:** Πατώντας «Δημιουργία», οι τιμές που συμπληρώσατε στα πεδία θα ελεγχθούν ως προς την εγκυρότητά τους. Σε περίπτωση λανθασμένης εισαγωγής, θα εμφανιστεί κατάλληλο μήνυμα λάθους που θα υποδεικνύει τα μη έγκυρα πεδία. Σε περίπτωση επιτυχημένης εισαγωγής στοιχείων, η δημιουργία χρήστη θα ολοκληρωθεί επιτυχώς.

**Καθαρισμός:** Πατώντας «Καθαρισμός», θα καθαρίσουν αυτόματα όλα τα συμπληρωμένα πεδία της φόρμας δημιουργίας χρήστη.

#### 3.2 Πληροφορίες Χρηστών

Με την επιλογή «Πληροφορίες Χρηστών» έχετε τη δυνατότητα να διαβάσετε τα στοιχεία των εσωτερικών χρηστών που έχει εισάγει ο Διαχειριστής στην παρούσα εγκατάσταση μέσω της επιλογής «Δημιουργία Χρηστών». Τα στοιχεία χρήστη που εμφανίζει είναι ο Κωδικός Χρήστη, τα Στοιχεία Χρήστη και η Ημερομηνία Δημιουργίας του.

| ωδικός Χρήστη:                                                                                                    |             | 🕜 Αναζήτηση Καθαρισμός                                                                                                    |            |                                    |
|----------------------------------------------------------------------------------------------------|-------------|----------------------------------------------------------------------------------------------------|------------|------------------------------------|
| ύρεση Χρήστη                                                                                                    |             |                                                                                                    |            |                                    |
| (ωδικός<br>(ρήστη:                                                                                                    | ſ           | 1ληροφορίες: Ημ/νια<br>Δημιουργία                                                                                                    | aç:        |                                    |
| ναζήτηση Χοήστη                                                                                                    |             |                                                                                                    |            |                                    |
| addition white ut                                                                                                    |             |                                                                                                    |            |                                    |
| ωδ. Χρήστη:                                                                                                    |             | Αναζήτηση                                                                                                    |            |                                    |
| ωδ. Χρήστη:                                                                                                    | of 1)       | Αναζήτηση                                                                                                    |            | <i>ι</i> ενες                      |
| ωδ. Χρήστη: (1<br>κωδ. Χρήστη                                                                                                    | of 1)<br>\$ | Αναζήτηση<br>1 10 -<br>Πληροφορίες                                                                                                    | Çór        | μενες                              |
| ωδ. Χρήστη:<br>(1<br>κωδ. Χρήστη<br>dsdsdsds                                                                                                    | of 1)<br>\$ | Αναζήτηση<br>τα << 1 >> >: 10       Πληροφορίες                                                                                              | ¢, «       | μενες<br>:ίτε με την               |
| ωδ. Χρήστη:<br>(1<br>κωδ. Χρήστη<br>dsdsdsds<br>dsdsdsdsd                                                                                                    | of 1)<br>≎  | Αναζήτηση           τα         τ           Πληροφορίες           hhhhqw           ssaasasYYYY                                                | ¢          | μενες<br>τίτε με την               |
| ωδ. Χρήστη:<br>(1<br>κωδ. Χρήστη<br>dsdsdsds<br>dsdsdsds<br>ewewdd222                                                                                                    | of 1)<br>\$ | Αναζήτηση           Πληροφορίες           hhhhqw           ssaasasYYYY           οοοοοοοοο                                                   | ζόι<br>, ε | μενες<br>είτε με την               |
| (1     κωδ. Χρήστη:     (1     κωδ. Χρήστη     dsdsdsds     dsdsdsds     ewewdd222     usertest2323                                                                                                    | of 1)<br>\$ | Αναζήτηση           Πληροφορίες           hhhhqw           ssaasasYYYY           οοοοοοοο           ssaasasYYYY                              | ¢          | μενες<br>είτε με την               |
| With the second second secon | of 1)       | Αναζήτηση           Πληροφορίες           hhhhqw           ssaasasYYYY           οοοοοοοο           ssaasasYYYYweeee           aaaaaDDDrmvff | ¢ , 2      | μενες<br>είτε με την               |
| With the second second secon | of 1)       | Avaζήτηση<br>Πληροφορίες<br>hhhhqw<br>ssaasasYYYY<br>οοοοοοοο<br>ssaasasYYYYweeee<br>aaaaDDDrmvff<br>ssaasasYYYYf                            | \$<br>;6L  | JEVEς<br>SITE με την<br>rersion 2. |

Εικόνα 27: Πληροφορίες Χρηστών

Συγκεκριμένα μέσω της οθόνη αυτής αναζητείται ένας χρήστης που ανήκει στην παρούσα εγκατάσταση και παρουσιάζονται οι συσχετιζόμενες πληροφορίες και η ημερομηνία δημιουργίας του.

Η εύρεση του χρήστη εκτελείται είτε με την εισαγωγή του κωδικού χρήστη στο συγκεκριμένο πεδίο και επιλογή **Αναζήτηση**, είτε με την επιλογή του κωδικού από τη λίστα του αναδυόμενου παράθυρου, το οποίο εμφανίζεται με το πάτημα του κουμπιού **?**.

## 3.3 Ακύρωση Χρηστών

Η ακύρωση ενός υπάρχοντος χρήστη που ανήκει στην τρέχουσα εγκατάσταση πραγματοποιείται από τον Διαχειριστή μέσω της επιλογής του μενού «Ακύρωση Χρήστη». Για τον σκοπό αυτό πρέπει να δηλωθεί ο δικός σας κωδικός χρήστη (Username – Κωδικός Διαχειριστή), ο κωδικό του χρήστη που πρόκειται να διαγραφεί μαζί με το συνθηματικό του δεύτερου.

| Κωδικός Διαχειριστή:<br>Κωδικός Χρήστη:                                                                                                    |                                                                       | Κλειδάριθμος Δισχειριστή:*                                                                                                    |                                                                   |
|----------------------------------------------------------------------------------------------------|-----------------------------------------------------------------------|----------------------------------------------------------------------------------------------------|-------------------------------------------------------------------|
| Ακύρωση Χρήστη                                                                                                    | Καθαρισμός                                                            |                                                                                                    | Επιστρο                                                           |
| Οδηγίες Χρήσης                                                                                                    |                                                                       |                                                                                                    |                                                                   |
|                                                                                                    | ακυρώσετε ηλεκτρονι<br>mame) όσο και τον κω                           | κά έναν υπάρχοντα χρήστη για την τρέχουσα εγκατ<br>δικό του προς διαγραφή χρήστη μαζί με το συνθημι                                 | άσταση, δηλώνοντας τόσο τον<br>ατικό του δεύτερου                 |
| Στην οθονη αυτη μπορειτε να<br>δικό σας κωδικό χρήστη (Use<br>Ακύρωση Χρήστη: Πατώντι<br>Σε περίπτωση λανθασμένης ε<br>περίπτωση επιτυχημένης εισα | ις "Ακύρωση Χρήστη",<br>σαγωγής στοιχείων, θα<br>γωγής, η ακύρωση χρή | οι πιμές που συμπληρώσατε στα πεδία θα ελεγχθού<br>3 εμφανιστεί κατάλληλο μήνυμα λάθους που θα υπο<br>ιστη θα ολοκληρωθεί επιτυχώς. | ν ως προς την εγκυρότητά τους,<br>δεικνύει τα μη έγκυρα πεδία. Σε |

Εικόνα 28: Ακύρωση Χρηστών

**Ακύρωση Χρήστη**: Πατώντας «Ακύρωση Χρήστη», οι τιμές που συμπληρώσατε στα πεδία θα ελεγχθούν ως προς την εγκυρότητά τους. Σε περίπτωση λανθασμένης εισαγωγής στοιχείων, θα εμφανιστεί κατάλληλο μήνυμα λάθους που θα υποδεικνύει τα μη έγκυρα πεδία. Σε περίπτωση επιτυχημένης εισαγωγής, η ακύρωση χρήστη θα ολοκληρωθεί επιτυχώς.

**Καθαρισμός**: Πατώντας «Καθαρισμός», θα καθαρίσουν αυτόματα όλα τα συμπληρωμένα πεδία της φόρμας ακύρωσης χρήστη.

#### 3.4 Στοιχεία Επικοινωνίας

Ως διαχειριστής είστε σε θέση να μεταβάλετε τα Στοιχεία Επικοινωνίας που είχατε δηλώσει κατά την εγγραφή σας. Συγκεκριμένα:

- To Email.
- Τα πεδία Αρ. τηλεφώνου, Αρ. κινητού τηλεφώνου και Fax δέχονται 10-ψήφιους αριθμούς (χωρίς κενά και παύλες).

| Email:*                                   | kos@hol.gr                                                                                                    | Τηλέφωνο:*                                                                           | 2107709316                                                                                                    |      |
|-------------------------------------------|----------------------------------------------------------------------------------------------------|--------------------------------------------------------------------------------------|----------------------------------------------------------------------------------------------------|------|
| FAX:                                      | 2107709317                                                                                                    | Κινητό:                                                                              | 6999999999                                                                                                    |      |
| ποθήκε                                    | υση Καθαρισμός                                                                                                    | ]                                                                                    |                                                                                                    |      |
| A STATE AND                               | 500 M                                                                                                    |                                                                                      |                                                                                                    | Enio |
| Οδηγί                                     | ες Χρήσης                                                                                                    |                                                                                      |                                                                                                    |      |
|                                           | νη αυτή μπορείτε να τρο                                                                                                    | τοποιήσετε τα στ                                                                     | τοιχεία επικοινωνίας σας:                                                                                                    |      |
| Στην οθά                                  | Γο email σας.<br>Γα πεδία <b>Αρ. τηλεφώνοι</b>                                                                                        | , Αρ. <mark>κινητο</mark> ύ τ                                                        | <b>τηλεφώνου</b> και Fax δέχονται 10-ψήφιους αριθμούς (χωρίς κενά και παύλες).                                                                                                    |      |
| Στην οθά<br>Αποθήκ<br>ιερίπτως<br>πιτυχημ | Γο email σας.<br>Γα πεδία <b>Αρ. τηλεφώνοι</b><br>ε <b>υση:</b> Πατώντας "Αποθή<br>τη λανθασμένης εισαγωγή<br>ένης εισαγωγής θα ολοκλ | <b>ι, Αρ. κινητού τ</b><br>εευση", οι τιμές π<br>ς, θα εμφανιστεί<br>ηρωθεί η τροποπ | τηλεφώνου και Fax δέχονται 10-ψήφιους αριθμούς (χωρίς κενά και παύλες).<br>που συμπληρώσατε στα πεδία θα ελεγχθούν ως προς την εγκυρότητά τους. Σε<br>ί κατάλληλο μήνυμα λάθους που θα υποδεικνύει τα μη έγκυρα πεδία. Σε περίπτ<br>ποίηση των στοιχείων σας. | ωση  |

Εικόνα 29: Στοιχεία Επικοινωνίας Διαχειριστή

**Αποθήκευση**: Πατώντας «Αποθήκευση», οι τιμές που συμπληρώσατε στα πεδία θα ελεγχθούν ως προς την εγκυρότητά τους. Σε περίπτωση λανθασμένης εισαγωγής, θα εμφανιστεί κατάλληλο μήνυμα λάθους που θα υποδεικνύει τα μη έγκυρα πεδία. Σε περίπτωση επιτυχημένης εισαγωγής θα ολοκληρωθεί η τροποποίηση των στοιχείων σας.

**Καθαρισμός**: Πατώντας «Καθαρισμός», θα καθαρίσουν αυτόματα όλα τα συμπληρωμένα πεδία της φόρμας στοιχείων χρήστη.

# 4. Ενημέρωση Στοιχείων

Μέσω της ενότητας αυτής του μενού, ο προμηθευτής έχει τη δυνατότητα να δηλώσει τα στοιχεία τραπεζικού λογαριασμού πληρωμής από το ΙΚΑ:

#### 4.1 Τραπεζικού Λογαριασμού

Ο χρήστης αρκεί να εισάγει τον Κωδικό IBAN και τον Κλειδάριθμο που διαθέτει (για επιβεβαίωση) και κατόπιν να πατήσει το κουμπί Αποθήκευση.

Σημειώνεται ότι για έχει τη δυνατότητα να ορίσει τον τραπεζικό του λογαριασμό, ο διαχειριστής θα πρέπει πρώτα να έχει προβεί σε **ενεργοποίηση** του λογαριασμού χρήστη του από την Εφαρμογή Πιστοποίησης.

| BAN:*                    | GR         |          |
|--------------------------|------------|----------|
| (λειδάριθμος Διαχειριστι | 'n:*       |          |
| Αποθήκευση               | Καθαρισμός |          |
|                          |            |          |
|                          |            |          |
|                          |            |          |
|                          |            | Eniotpos |

Εικόνα 30: Οθόνη Ενημέρωσης Στοιχείων Τραπεζικού Λογαριασμού

# 5. Τρέχων Χρήστης

#### 5.1 Αλλαγή Συνθηματικού

Είτε ως διαχειριστής είτε ως απλός χρήστης του συστήματος είστε σε θέση να μεταβάλετε το συνθηματικό το οποίο ορίσατε κατά την διάρκεια εγγραφή σας. Προκειμένου να αλλάξετε το συνθηματικό σας, θα πρέπει να ορίσετε στην οθόνη αυτή ένα καινούργιο συμπληρώνοντας όλα τα πεδία που σημειώνονται με αστερίσκο (\*).

- Παλιό Συνθηματικό: Το τρέχον συνθηματικό σας το οποίο επιθυμείτε να αλλάξετε.
- Νέο Συνθηματικό (password): Το νέο σας συνθηματικό πρέπει να αποτελείται από 8-15 χαρακτήρες και να περιέχει και νούμερα. Συμπληρώστε την ίδια τιμή και στο πεδίο Επιβεβαίωση Συνθηματικού.

| Παλιο Συνθηματικο:*                                                                                                    |                                                                                                    |
|----------------------------------------------------------------------------------------------------|----------------------------------------------------------------------------------------------------|
| Νέο Συνθηματικό:*                                                                                                    | Επιβεβαίωση Συνθηματικού:*                                                                                                    |
| Αλλαγή Συνθηματικού Καθαρισμός                                                                                                    |                                                                                                    |
|                                                                                                    | Eniotz                                                                                                    |
| Οδηγίες Χρήσης                                                                                                    |                                                                                                    |
|                                                                                                    |                                                                                                    |
| Προκειμένου να αλλάξετε το συνθηματικό σας<br>σημειώνονται με αστερίσκο (*).<br>• <b>Παλιό Συνθηματικό</b> : Το τρέχον συν<br>• <b>Νέο Συνθηματικό (password)</b> : Το<br>νούμερα. Συμπληρώστε την ίδια τιμή ι                                                                              | , θα πρέπει να ορίσετε στην οθόνη συτή ένα καινούργιο συμπληρώνοτας όλα τα πεδία που<br>θηματικό σας το οποίο επιθυμείτε να αλλάξετε.<br>νέο σας συνθηματικό πρέπει να αποτελείται από 8-15 χαρακτήρες και να περιέχει και<br>και στο πεδίο Επιβεβαίωση Συνθηματικού.                                                                                                    |
| Προκειμένου να αλλάξετε το συνθηματικό σας<br>σημειώνονται με αστερίσκο (*).<br>• Παλιό Συνθηματικό: Το τρέχον συν<br>• Νέο Συνθηματικό (password): Το<br>νούμερα. Συμπληρώστε την ίδια τιμή ι<br>Αποθήκευση: Πατώντας "Αποθήκευση", οι τι<br>πεδία είναι έγκυρα ο νέος κωδικός σας θα τεθε | , θα πρέπει να ορίσετε στην οθόνη αυτή ένα καινούργιο συμπληρώνοτας όλα τα πεδία ποι<br>Θηματικό σας το οποίο επιθυμείτε να αλλάξετε.<br>νέο σας συνθηματικό πρέπει να αποτελείται από 8-15 χαρακτήρες και να περιέχει και<br>και στο πεδίο Επιβεβαίωση Συνθηματικού.<br>μές που συμπληρώσατε στα πεδία θα ελεγχθούν ως προς την εγκυρότητά τους. Εάν όλα τ<br>ί άμεσα και θα μπορείτε πλέον να συνδέεστε με αυτόν. |

Εικόνα 31: Αλλαγή Συνθηματικού

**Αποθήκευση:** Πατώντας «Αποθήκευση», οι τιμές που συμπληρώσατε στα πεδία θα ελεγχθούν ως προς την εγκυρότητά τους. Εάν όλα τα πεδία είναι έγκυρα ο νέος κωδικός σας θα τεθεί άμεσα και θα μπορείτε πλέον να συνδέεστε με αυτόν.

**Καθαρισμός:** Πατώντας «Καθαρισμός», θα καθαρίσουν αυτόματα όλα τα συμπληρωμένα πεδία της φόρμας αλλαγής συνθηματικού.

# 5.2 Αποσύνδεση

Για να αποσυνδεθείτε με ασφάλεια επιλέγετε τον σύνδεσμο Αποσύνδεση.

# 6. ПАРАРТНМА

# 6.1 Εκτέλεση/Ακύρωση Ηλεκτρονικής Γνωμάτευσης Επιθεμάτων

#### ( Έκδοση 2.6)

Προστέθηκε (11/2016) στην εφαρμογή εΔΑΠΥ Υλικών και είναι διαθέσιμη η εκτέλεση Ηλεκτρονικών Γνωματεύσεων ΕΚΠΥ.

Στην παρούσα ἑκδοση, υποστηρίζεται, αποκλειστικά η λειτουργία της εκτέλεσης
 Ηλεκτρονικών Γνωματεύσεων Επιθεμάτων Ολικού και Μερικού Πάχους, οι οποίες
 ἑχουν εκδοθεί από 27/07/2016.

| Περίοδος Υποβολής<br>Δημιουργία Περιόδου Υποβολής Ακύρωση Περιόδου Υποβολής               |                                          |
|-------------------------------------------------------------------------------------------|------------------------------------------|
| Παραστατικά-Ιατρικών Υλικών<br>Νέο Μεταβολή Διαγραφή                                      | Παραστατικά-ΣΕΔ<br>Νέο Μεταβολή Διανραφή |
| Ηλεκτρονική Γνωμάτευση Επιθεμάτων<br>Εκτέλεση/Ακύρωση Ηλεκτρονικής Γνωμάτευσης Επιθεμάτων |                                          |

#### > Καταχώρηση:

I. Με χρήση συσκευής αναγνώρισης γραμμωτού κώδικα (barcode scanner) ή με απλή πληκτρολόγηση του μοναδιαίου 15ψήφιου αριθμού (barcode) κάθε συνταγής και επιλέγοντας ENTER, ανακτώνται τα στοιχεία της Ηλεκτρονικής Γνωμάτευσης ΕΚΠΥ, τα οποία είναι απαραίτητα, για την εκτέλεση της.

| в     |                                                                                                    |               |                 |       |                    |           |            |              |   |  |
|-------|----------------------------------------------------------------------------------------------------|---------------|-----------------|-------|--------------------|-----------|------------|--------------|---|--|
| Αριθι | μός Συνταγογράφησης;*                                                                                                    |               |                 |       |                    |           |            |              |   |  |
| Εισα  | Εισαγωγή Στοιχείων Παραστατικού για Παροχές Υλικών                                                                                                  |               |                 |       |                    |           |            |              |   |  |
| Αριθι | μός Τιμολογίου:*                                                                                                    |               |                 | Ημερο | μηνία Έκδοσης Τιμα | ολογίου:* |            |              |   |  |
| Διάρι | κεια Θεραπείας Γνωμάτευσης*: 2 Μι                                                                                                    | γνες 💌        |                 | Ημερο | μηνία Γνωμάτευσης  | -;*:      | 14/11/2016 |              |   |  |
| A.M.  | Κ.Α. Συνταγογράφου Ιατρού:*                                                                                                    |               |                 |       |                    |           |            |              |   |  |
| Ημερ  | ουμηνία Έγκρισης:*                                                                                                    |               |                 |       |                    |           |            |              |   |  |
| A.M.  | Κ.Α. Ελεγκτή Ιατρού:*                                                                                                    | 0             |                 |       |                    |           |            |              |   |  |
| Ασφ   | αλιστικός Φορέα*:                                                                                                    | ETAM          | -               |       |                    |           |            |              |   |  |
| A.M.  | Άμεσα Ασφαλισμένου*:                                                                                                    |               |                 |       |                    |           |            |              |   |  |
| A.M.  | Κ.Α. Δικαιούχου;*                                                                                                    |               |                 |       |                    |           |            |              |   |  |
|       |                                                                                                    |               |                 |       |                    |           |            |              |   |  |
| A/A   | Περιγραφή Υλικού                                                                                                    | Αιτ. Ποσότητα | Εκτελ. Ποσότητα | Τιμή  | Καθαρή Αξία        | Ф.П.А.    | Συμμετοχή  | Αρ. Υποβολής |   |  |
| 1     | 02134 ΕΠΙΘΕΜΑΤΑ (ΚΑΤΑΚΛΙΣΕΩΝ,<br>ΕΛΚΗ, ΕΓΚΑΥΜΑΤΑ) ΜΕΡΙΚΟΥ<br>ΠΑΧΟΥΣ ΑΠΟ (11/4/2012)<br>ΥΔΡΟΙΝΩΔΗ/ΑΛΓΗΝΙΚΑ ΕΠΙΘΕΜΑΤΑ<br>ΜΕ ΑΡΓΥΡΟ, ΜΗ ΚΟΛΛΗΤΙΚΑ 3X44 | 15            |                 |       |                    |           | 0          | (            | P |  |
| 2     | 02134 ΕΠΙΘΕΜΑΤΑ (ΚΑΤΑΚΛΙΣΕΩΝ,<br>ΕΛΚΗ, ΕΓΚΑΥΜΑΤΑ) ΜΕΡΙΚΟΥ<br>ΠΑΧΟΥΣ ΑΠΟ (11/4/2012) ΑΦΡΩΔΗ<br>ΕΠΙΘΕΜΑΤΑ - ΚΟΛΛΗΤΙΚΑ 19Χ19                           | 7             |                 |       |                    |           | 0          |              | ٩ |  |

 II. Ο πιστοποιημένος Πάροχος Υλικών πρέπει να συμπληρώσει τα ακόλουθα υποχρεωτικά πεδία:

- Αριθμό Τιμολογίου
- Ημερομηνία Έκδοσης Τιμολογίου
- Ημερομηνία Έγκρισης
- Α.Μ.Κ.Α Ελεγκτή Ιατρού
- Αναλυτικά Στοιχεία Υλικών (μεγεθυντικός φακός

| ø     |                                                                                                    |                           |            |                      |                     |              |               |            |                 |
|-------|----------------------------------------------------------------------------------------------------|---------------------------|------------|----------------------|---------------------|--------------|---------------|------------|-----------------|
| Αριθ  | μός Συνταγογράφησης:*                                                                                               |                           |            |                      |                     |              |               |            |                 |
| Εισα  | ιγωγή Στοιχείων Παραστατικ                                                                                          | κού για Παροχές Υλ        | ικώ Αναλυτ | <b>τικά Στοιχεία</b> | Επιθέματος          |              |               |            | ×               |
| Αριθ  | μός Τιμολονίου:*                                                                                                    | 543                       | 021        | 35 ЕПІӨЕМА           | ΤΑ (ΚΑΤΑΚΛΙΣΕΩΝ, Ε/ | \KH, ЕГКАҮМА |               | γ ΠΑΧΟΥΣ / | АПО (11/4/2012) |
| Διάρι | κεια Θεραπείας, Γνωμάτευσης*: 2                                                                                     | Μήνες 💌                   | AMO        | ορφα λγδου           | NEPFH FEAH 15gr ± 5 | 6%           |               |            |                 |
| A.M.  | Κ.Α. Συνταγογράφου Ιατρού:*                                                                                         |                           | Κωδικ      | κός ΕΚΑΠΤΥ:          | 1008152             |              | 15gr          | 10τεμ.     |                 |
| Ημερ  | ομηνία Έγκρισης:*                                                                                                   | 4/08/2016                 | Μηνια      | ιία Ποσότητα:        | 7                   |              |               |            |                 |
| A.M.  | Κ.Α. Ελεγκτή Ιατρού:*                                                                                               |                           | Τελικ      | ή Αξία Μονάδος:      | 6.00                |              |               |            |                 |
| Ασφ   | αλιστικός Φορέα*:                                                                                                   |                           | Ψ.Π.Α      | A. %:                | 13%                 | -            |               |            |                 |
| A.M.  | Άμεσα Ασφαλισμένου*:                                                                                                |                           | Διάρκ      | εια Θεραπείας Τιμ    | ολογίου» 2 Μήνες    | •            |               |            |                 |
| A.M.  | Κ.Α. Δικαιούχου:*                                                                                                   |                           |            | Εισαγωγή             | Μεταβολή            | Διαγραφι     | i 🛛           | Ακύρωση    |                 |
| Αριθι | μός Υποβολής:                                                                                                    | 75344                     | Κω         | δικός ΕΚΑΠΤΥ         | Περιγραφή Μηνιαία   | Ποσότητα Τε  | λική Αξία Μον | άδος Αξία  | Ф.П.А.%         |
|       |                                                                                                    |                           |            |                      |                     |              |               |            |                 |
| A/A   | Περιγραφή Υλικού                                                                                                    | Αιτ. Ποσότητα             | κτελ. Ποι  | σότητα Αξία          | Τελική Αξία Μονάδος | Ποσό Φ.Π.Α.  | Συμμετοχή     |            |                 |
| 1     | 02135 ΕΠΙΘΕΜΑΤΑ (ΚΑΤΑΚΛΙΣΕΩΝ,<br>ΕΛΚΗ, ΕΓΚΑΥΜΑΤΑ) ΟΛΙΚΟΥ ΠΑΧΟΥ<br>ΑΠΟ (11/4/2012) ΑΜΟΡΦΑ ΥΔΡΟΕΝ<br>ΓΕΛΗ 15gr ± 5%   | ′Σ 9<br>ЕРГН <sup>9</sup> | 0          | 0                    | 0                   | 0            | 0             | ٩          |                 |
| 2     | 02135 ΕΠΙΘΕΜΑΤΑ (ΚΑΤΑΚΛΙΣΕΩΝ,<br>ΕΛΚΗ, ΕΓΚΑΥΜΑΤΑ) ΟΛΙΚΟΥ ΠΑΧΟΥ<br>ΑΠΟ (11/4/2012) ΑΦΡΩΔΗ ΕΠΙΘΕΜ/<br>ΚΟΛΛΗΤΙΚΑ 21X21 | Έ<br>ΔΤΑ - 30             |            |                      |                     |              | 0             | ٩          |                 |

1. Προϋποτίθεται, ότι υπάρχει ανοιχτή υποβολή σε κατάσταση «Καταχώρηση Στοιχείων», στον μήνα, που αφορά το τιμολόγιο (μήνας έκδοσης τιμολογίου). Σύμφωνα, με την Ημερομηνία Τιμολογίου πραγματοποιείται και η ένταξη της γνωμάτευσης σε συγκεκριμένη υποβολή.

2. Μόνον οι Κωδικοί ΕΚΑΠΤΥ ειδών, που βρίσκονται στην ίδια κατηγορία με την υφιστάμενη στην γνωμάτευση, γίνονται αποδεκτοί.

Παράδειγμα: Στο ανωτέρω παράδειγμα μόνο οι κωδικοί ΕΚΑΠΤΥ επιθεμάτων της κατηγορίας ΑΜΟΡΦΑ ΥΔΡΟΕΝΕΡΓΗ ΓΕΛΗ 15gr ± 5%.

3. Η συνολική ποσότητα των χορηγούμενων ειδών, δεν πρέπει να υπερβαίνει την αιτούμενη ποσότητα συνταγογράφησης.

4. Η Τελική Αξία Μονάδος είναι βάση των υφιστάμενων κοστολογήσεων και αντίστοιχη της κατηγορίας επιθέματος.

#### Παράδειγμα :

- Εκτέλεση Γνωμάτευσης με Διάρκεια Θεραπείας 2 μήνες

| 02135 ЕПІӨЕМАТА (К            | ΑΤΑΚΛΙΣΕ  | Ω <mark>Ν, ΕΛΚ</mark> Η,          | ЕГКАЧМ  | IATA) O/ |              | ΥΣ ΑΠΟ | ) (11/4/ | 2012) |
|-------------------------------|-----------|-----------------------------------|---------|----------|--------------|--------|----------|-------|
| ΑΜΟΡΦΑ ΥΔΡΟΕΝΕΡΓ              | Н ГЕЛН 15 | gr ± 5%                           |         |          |              |        |          |       |
| Κωδικός ΕΚΑΠΤΥ:               |           | 1008152 HYDROSORB GEL 15gr 10τεμ. |         |          |              |        |          |       |
| Μηνιαία Ποσότητα:             | 7         |                                   |         |          |              |        |          |       |
| Γελική Αξία Μονάδος:          | 6.0       | 0                                 |         |          |              |        |          |       |
| Ф.П.А. %:                     | 139       | 6                                 | -       |          |              |        |          |       |
| Διάρκεια Θεραπείας Τιμολογίοι | J: 2 M    | ήνες 🔻                            |         |          |              |        |          |       |
| Εισαγωγή                      | Μεταβολι  | i 🗌                               | Διαγρασ | ₽ή       | Ακύρωσ       | η      |          |       |
| Κωδικός ΕΚΑΠΤΥ Π              | εριγραφή  | Μηνιαία Π                         | οσότητα | Τελική Α | ιξία Μονάδος | Αξία   | Ф.П.А.   |       |
| 1008152                       | or 10mm   | 7                                 |         | 6.00     |              | 84.00  | 13       | Q     |

(Μηνιαία Ποσότητα \* Διάρκεια Θεραπείας Τιμολογίου) \* Τελική Αξία Μονάδος = Αξία

Δηλαδή, (7 \* 2 Μήνες) \* 6 = 84,00.

#### > Ακύρωση:

Για να πραγματοποιηθεί **Ακύρωση** μιας εκτελεσμένης ηλεκτρονικής γνωμάτευσης, πρέπει πρώτα να γίνει Αναζήτηση της και οπωσδήποτε να περιλαμβάνεται σε μη οριστικοποιημένη υποβολή.

| ριθμός Συνταγογράφησης:*                       |                       |                                 |            |
|------------------------------------------------|-----------------------|---------------------------------|------------|
| ισαγωγή Στοιχείων Παραστ                       | ατικού για Παροχές Υλ | ικών                            |            |
| Αριθμός Τιμολογίου:*                           | 233                   | Ημερομηνία Έκδοσης Τιμολογίου:* | 21/10/2016 |
| Διάρκεια Θεραπείας Γνωμάτευσης*:               | 2 Μήνες 💌             | Ημερομηνία Γνωμάτευσης:*:       | 21/10/2016 |
| κωδ. Α.Μ.Κ.Α. Συνταγογράφου<br>Ιατρού:*        |                       | Ερώτημα Συστήματος              |            |
| Ημερομηνία Έγκρισης:*                          | 21/10/2016            | 🛕 Ακύρωση Εκτέλεσης             |            |
| κωδ. Α.Μ.Κ.Α. Ελεγκτή Ιατρού:                  |                       | Σ                               |            |
| <ul><li>Κωδικός Ασφαλιστικού Φορέα*:</li></ul> |                       | Ναι Όχι                         |            |
| λ.Μ.Άμεσα Ασφαλισμένου*:                       |                       | TELEPTATOY                      |            |
| Δ.Μ.Κ.Δ. Δικαιούνου:*                          |                       |                                 |            |

Όλες οι υπόλοιπες λειτουργίες παραμένουν ως έχουν στην εφαρμογή.